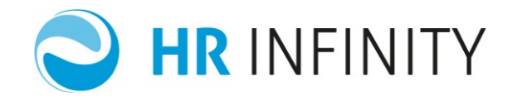

# DIAGNOSTICO -controlli predefiniti-

Documento aggiornato al 24 Giugno 2019 Applicativi coinvolti: **PAGHE PROJECT** 

| • | INTRODUZIONE                | 2 |
|---|-----------------------------|---|
| • | PARAMETRI DIAGNOSTICIUPDATE | 4 |
| ٠ | Diagnostici predefiniti     | 5 |

Pag. 1/38

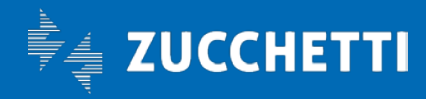

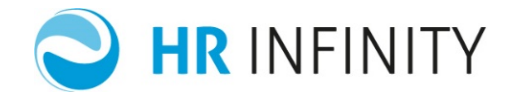

#### INTRODUZIONE

A partire da luglio 2016, la soluzione PagheProject Zucchetti si arricchisce di un nuovo modulo "Diagnostico" attivabile acquistando la relativa licenza.

Con il "Diagnostico", si vuole offrire una nuova modalità di affrontare la delicata fase della elaborazione dei cedolini.

In particolar modo, si propone una modalità alternativa nell'affrontare e risolvere le varie segnalazioni di anomalia o di presunta anomalia che si possono riscontrare nella fase di controllo dei cedolini.

I controlli che prima potevano essere eseguiti "a vista" da parte dell'utente o con prodotti creati in proprio esternamente all'applicazione, ora verranno effettuati direttamente e, volendo, automaticamente dall'applicazione in modo integrato.

Con la soluzione "Diagnostico", si può affrontare l'elaborazione di un numero elevato di cedolini, consapevoli di garantire un set di controlli affidabili e flessibili.

Esso garantisce un concreto risparmio di tempo nella fase di controllo e certificazione dell'adempimento paghe.

Il "Diagnostico Paghe", può essere utilizzato immediatamente dopo la sua attivazione, su tutte le aziende o solo su alcune, avendo a disposizione i controlli precedentemente caricati; inoltre, è possibile, tramite apposita configurazione, aggiungere o personalizzare tutte le verifiche che l'utente desidera;

Si rilevano alcuni importanti punti da conoscere per verificare le principali opportunità della soluzione:

- ✔ Garantisce un set di controlli predefiniti e distribuiti con il modulo;
- ✓ Permette di gestire controlli personalizzati per tutte le aziende o per la singola azienda;
- ✓ Permette di modificare i livelli di errore, personalizzando anche per singola azienda;
- ✓ I controlli possono essere "Anagrafici" e "Di cedolino";

✓ Tramite un proprio cruscotto, permette di avere sempre in linea le segnalazioni rilevate, gestirne la correzione, consultarne la storia o semplicemente "vistarle";

- ✓ Permette il controllo analitico sulle verifiche fatte dagli operatori;
- ✓ Permette di ottenere un report o un file csv per una consultazione eventualmente "off-line"

Pag. 2/38

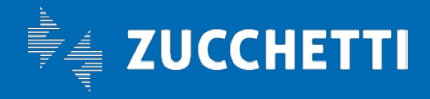

## Paghe Project

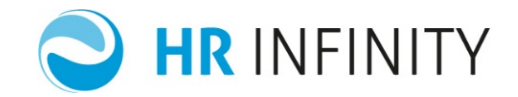

|   | GEST | ΠΟΝ      | E SEGN  | IALAZIC   | DNI               |           |          |           |                                                                                                    |      |    |                                | <b>^</b>            |
|---|------|----------|---------|-----------|-------------------|-----------|----------|-----------|----------------------------------------------------------------------------------------------------|------|----|--------------------------------|---------------------|
| ( | Ri   | calcol   | • 🖉     | Presa vis | ione 🖨 Stampa 🕀   | Genera cs | v 🛞 Ch   | iudi      |                                                                                                    |      |    |                                |                     |
| Ρ | eric | odo:     | Giugr   | 10 201    | 7                 |           |          |           | Error Verning Informative Con<br>livello 3 livello 2 livello 1<br>837 223 27                                                              | etto | 30 | Presa visior                   | ne<br>O             |
| 8 | =    |          | AZ/ENTE | DIP       | SOGGETTO          | CANT      | MENS PRG | LIV VISTO | SEGNALAZIONE                                                                                                    |      |    | <u>Reim</u> r<br>TIPO ANOMALIA | <u>posta filtri</u> |
|   | - 1  | 1        | 000001  | 0000059   | BLANCHI ROGER     | 999999    |          |           | Rapporto di lavoro - Esistono storicizzazioni sovrapposte nella sezione "Enti - Contributi"                                               | ?    | Ŧ  | Anagrafico                     | Ξ                   |
|   | •    | 1        | 000001  | 0000059   | BLANCHI ROGER     | 999999    |          | •         | Dati di pagamento mancanti                                                                                                    | ?    | Ŧ  | Anagrafico                     | ∎ =                 |
|   | •    | 1        | 000001  | 0000059   | BLANCHI ROGER     | 9999999   |          | •         | Previdenza complementare/assistenziale senza regola controllo limiti per deducibilità. Codice fondo 000045                                | ?    | Ŧ  | Anagrafico                     | ∎ ≡                 |
|   | •    | 1        | 000001  | 0000100   | VERDI FILIPPO     |           |          | •         | Manca la compilazione della data scadenza tempo determinato per dipendente con tipo rapporto = Tempo<br>determinato o contratto a termine | ?    | Ŧ  | Anagrafico                     | <b>i</b> =          |
|   |      | 1        | 000001  | 0000101   | ROSSI MARIO       | 999999    |          | •         | Previdenza complementare/assistenziale senza regola controllo limiti per deducibilità. Codice fondo 000039                                | ?    | Ŧ  | Anagrafico                     | <b>F</b> =          |
|   |      | 1        | 000001  | 0000101   | ROSSI MARIO       |           |          | •         | Tariffa ricovero ospedaliero intera in mancanza di carichi familiari                                                                      | ?    | Ŧ  | Anagrafico                     | <b>F</b> =          |
|   |      | <b>v</b> | 000001  | 0000102   | BIANCHI FRANCESCO | 9999999   | 9999 1   | •         | Contributi previdenziali con applicazione del minimale                                                                                    | ?    | Ŧ  | Di elaborazione                | <b>F</b> =          |
|   | •    | 1        | 000001  | 0000103   | CESARI WALTER     |           |          | •         | Manca la compilazione della data scadenza tempo determinato per dipendente con tipo rapporto = Tempo<br>determinato o contratto a termine | ?    | Ŧ  | Anagrafico                     | <b>i</b> =          |
|   | •    | 1        | 000001  | 0000103   | CESARI WALTER     |           |          | •         | Ratei mensilità: rateo maturato con valore di incremento mese uguale o minore di zero. Regola 001 Progressivo 0001<br>Gruppo rateo 100    | ?    | Ŧ  | Di elaborazione                | <b>i</b> =          |
|   |      | 1        | 000001  | 0000103   | CESARI WALTER     | 999999    | 9999 1   | •         | Presenti giorni retribuiti senza imponibile previdenziale                                                                                 | ?    | Ŧ  | Di elaborazione                | <b>i</b> =          |
|   | •    | 1        | 000001  | 0000121   | ALTIERI ROBERTO   |           |          | •         | Manca la compilazione della data scadenza tempo determinato per dipendente con tipo rapporto = Tempo<br>determinato o contratto a termine | ?    | Ŧ  | Anagrafico                     | ਛ =                 |
|   | •    | 1        | 000001  | 0000256   | RODERI LUIGI      |           |          | •         | Dipendente sospeso                                                                                                    | ?    | Ŧ  | Anagrafico                     | <b>i</b>            |
|   |      | 1        | 000001  | 0000256   | RODERI LUIGI      |           |          | •         | Sistema pensionistico incompatibile con l'età del dipendete o con la data di assunzione                                                   | ?    | Ŧ  | Anagrafico                     | fi = 🖕              |

Pag. 3/38

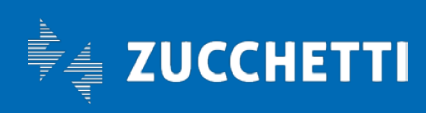

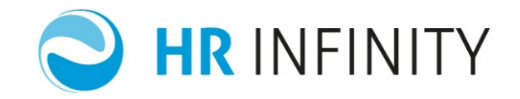

### PARAMETRI DIAGNOSTICI UPDATE

| Parametri per diagnostica                                 |        |                       |            | ~ |  |
|-----------------------------------------------------------|--------|-----------------------|------------|---|--|
| Cod azienda/Ente                                          | 000001 | Zucchetti SPA         |            |   |  |
| Definizione                                               |        |                       |            | ^ |  |
| Gestione controlli diagnostici                            |        |                       |            |   |  |
| Mesi conservazione diagnostici                            | 12     |                       |            |   |  |
| Attiva controlli per                                      |        |                       |            |   |  |
| Somministrati/distaccati                                  | V      | Tirocinati/stagisti 🗷 | Autonomi 🗹 |   |  |
| Analisi diagnostiche automatiche con calcolo del cedolino |        |                       |            |   |  |
| Esegui analisi anagrafici                                 |        |                       |            |   |  |
| Esegui analisi cedolino                                   | •      |                       |            |   |  |
|                                                           |        |                       |            |   |  |

Per permettere all'utente di inibire la generazione delle segnalazioni per alcuni rapporti di lavoro con particolari nature rapporto, nella tabella "**Parametri diagnostici**" (<u>Altri moduli/Diagnostico/Tabelle</u>) sono state inserite le seguenti opzioni:

- Attiva controlli per somministrati/distaccati
- Attiva controlli per tirocinanti/stagisti
- Attiva controlli per autonomi

Per mantenere l'attuale comportamento, i suddetti flag sono stati inizializzati con il valore "S". Si precisa che l'impostazione delle opzioni direttamente nella tabella parametri, avrà effetto su tutte le segnalazioni attive.

Nel caso in cui l'utente voglia intervenire invece sulle singole segnalazioni, nella tabella "**Definizione controlli diagnostici**" (*Altri moduli/Diagnostico/Tabelle, sezione Personalizzazioni aziendali*) è stata data la possibilità di personalizzare l'applicazione delle singole segnalazioni su specifiche nature rapporto. Per mantenere l'attuale comportamento, nella sezione della personalizzazione azienda è stata impostata l'opzione "Come da tabella parametri" oppure, nel caso in cui sia stato impostato un valore differente nella tabella "Definizione controlli diagnostici" nell'ambiente predefinito, con l'opzione "Come da definizione messaggio".

Pag. **4/38** 

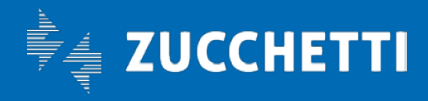

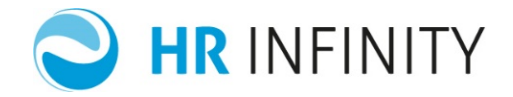

## Diagnostici predefiniti

UPDATE

| Codice         | Descrizione<br>diagnostico                                       | Annotazioni | Gravità     | Indicazioni operative                                                                                                    |
|----------------|------------------------------------------------------------------|-------------|-------------|----------------------------------------------------------------------------------------------------|
| EM730<br>00001 | 730 – Parametri<br>conguaglio mancante                           |             | Error       | Verificare la presenza della tabella<br>"Parametri per conguaglio" (da:<br>Elaborazioni annuali/Gestione 730)<br>per l'anno in elaborazione                                     |
| EM730<br>00002 | 730 – Residui da<br>trattenere dopo<br>ultimo mese               |             | Informativo | Comunicare al dipendente gli<br>importi di 730 non elaborati<br>tramite la "Stampa dipendenti con<br>residui" (da: Elaborazioni<br>annuali/Gestione 730)                        |
| EM730<br>00003 | 730 – Residui da<br>rimborsare dopo<br>ultimo mese               |             | Informativo | Comunicare al dipendente gli<br>importi di 730 non elaborati<br>tramite la "Stampa dipendenti con<br>residui" (da: Elaborazioni<br>annuali/Gestione 730)                        |
| EM730<br>00004 | 730 – Residui da<br>trattenere dopo<br>ultimo mese<br>conguaglio |             | Informativo | Comunicare al dipendente gli<br>importi di 730 non elaborati<br>tramite la "Stampa dipendenti con<br>residui" (da: Elaborazioni<br>annuali/Gestione 730)                        |
| EM730<br>00005 | 730 – Residui da<br>rimborsare dopo<br>ultimo mese<br>conguaglio |             | Informativo | Comunicare al dipendente gli<br>importi di 730 non elaborati<br>tramite la "Stampa dipendenti con<br>residui" (da: Elaborazioni<br>annuali/Gestione 730)                        |
| EM730<br>C0001 | 730 – Parametri per<br>conguaglio mancante                       |             | Error       | Verificare la presenza della tabella<br>"Parametri per conguaglio" (da:<br>Elaborazioni annuali/Gestione 730)<br>per l'anno in elaborazione                                     |
| EM730<br>C0003 | 730 – Calcolo<br>capienze non<br>effettuato                      |             | Informativo | E' stata eseguita la fase di "Calcolo<br>capienze 730" (da: Elaborazioni<br>annuali- Gestione 730- Totali per<br>730) ma nell'azienda non sono<br>presenti crediti da elaborare |

Pag. 5/38

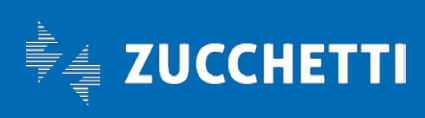

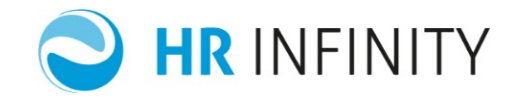

| EM730<br>C0004 | 730 – Calcolo<br>capienze non<br>effettuato        | Informativo | Verificare il flag "Conguaglio 730",<br>per la mensilità in elaborazione,<br>indicato nella tabella<br>"Raggruppamento pagamento<br>aggiuntivi" per il codice "Pagamenti<br>aggiuntivi" presente<br>nell'Azienda/Ente sezione Paghe-<br>Generici (da: HR Anagrafici)                                                               |
|----------------|----------------------------------------------------|-------------|----------------------------------------------------------------------------------------------------|
| EMABS<br>00001 | Assenze – Evento<br>mensilizzato                   | Informativo | Verificare nella tabella "Regole di<br>calcolo dei dati mensili" (da:<br>Tabelle- Contrattuali) i parametri<br>impostati per la<br>"Mensilizzazione assenze"                                                                                                    |
| EMANF<br>00001 | ANF – Manca tabella<br>ANF per scorporo figli      | Error       | Verificare la presenza della tabella<br>"A.N.F." (da: Tabelle- Previdenziali-<br>Assegno nucleo familiare) associata<br>al dipendente per l'anno/mese in<br>elaborazione. Nella "A.N.F." sono<br>indicati gli aumenti per i figli che, in<br>presenza di nuclei con altri<br>famigliari, devono ridurre l'importo<br>dell'assegno. |
| EMANF<br>00002 | ANF – Manca la<br>tabella dei valori ANF           | Error       | Verificare la presenza della tabella<br>"Valori A.N.F." (da: Tabelle-<br>Previdenziali- Assegno nucleo<br>familiare) per l'anno/mese in<br>elaborazione e la tabella ANF<br>associata al dipendente.                                                                                                    |
| EMANF<br>00003 | ANF — Manca tabella<br>ANF calcolo<br>integrazione | Error       | Verificare la presenza della tabella<br>"A.N.F." (da: Tabelle- Previdenziali-<br>Assegno nucleo familiare) per<br>l'anno/mese in elaborazione e la<br>tabella ANF associata al<br>dipendente. Nella "A.N.F." sono<br>indicati gli incrementi previsti per i<br>figli.                                                              |

Pag. 6/38

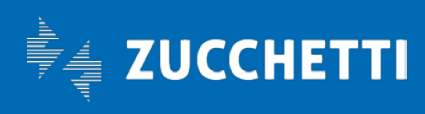

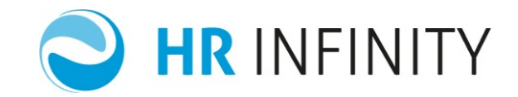

| EMANF<br>00004 | ANF – Manca tabella<br>ANF per scorporo da<br>7        | Error       | Verificare la presenza della tabella<br>"A.N.F." (da: Tabelle- Previdenziali-<br>Assegno nucleo familiare) per<br>l'anno/mese in elaborazione e la<br>tabella ANF associata al<br>dipendente. Nella "A.N.F." sono<br>indicati gli aumenti dal settimo<br>componente.                                                                                                    |
|----------------|--------------------------------------------------------|-------------|----------------------------------------------------------------------------------------------------|
| EMANF<br>00005 | ANF – Manca tabella<br>valori ANF per aum. 7           | Error       | Verificare la presenza della tabella<br>"A.N.F." (da: Tabelle- Previdenziali-<br>Assegno nucleo familiare) per<br>l'anno/mese in elaborazione e la<br>tabella ANF associata al<br>dipendente. Nella "A.N.F." sono<br>indicati gli aumenti dal settimo<br>componente.                                                                                                    |
| EMNET<br>GAR01 | Raggiunto il netto<br>garantito                        | Informativo |                                                                                                    |
| EMNET<br>GAR02 | Non raggiunto il<br>netto garantito                    | Warning     |                                                                                                    |
| EMPRE<br>00001 | Prestiti – Netto<br>incapiente: creata<br>nuova rata   | Informativo | In presenza di cedolini con netto<br>non sufficiente per trattenere<br>l'intera rata, nella tabella "Prestito"<br>(da: HR Anagrafici- Prestiti) è stato<br>attivato il "Controllo<br>capienze".DIPENDENTI IN FORZA-<br>Nella tabella "Prestito" (da: HR<br>Anagrafici- Prestiti), nella sezioni<br>Opzioni di calcolo, è stata indicata<br>l'opzione "Creazione nuova rate al<br>termine" nel campo "Gestione rate<br>incapienti".DIPENDENTI CESSATI-<br>Nella tabella "Prestito" (da: HR<br>Anagrafici- Prestiti), nella sezioni<br>Cessazione rapporto di lavoro, è<br>stata indicata l'opzione "Creazione<br>nuova rate al termine" nel campo<br>"Gestione rate incapienti". |
| EMPRE<br>00002 | Prestiti – Netto<br>incapiente: variata<br>ultima rata | Informativo | In presenza di cedolini con netto<br>non sufficiente per trattenere<br>l'intera rata, nella tabella "Prestito"                                                                                                    |

Pag. 7/38

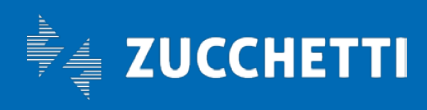

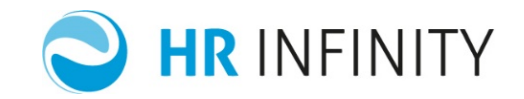

|                |                                                            |             | (da: HR Anagrafici- Prestiti) è stato<br>attivato il "Controllo<br>capienze".DIPENDENTI IN FORZA-<br>Nella tabella "Prestito" (da: HR<br>Anagrafici- Prestiti), nella sezioni<br>Opzioni di calcolo, è stata indicata<br>l'opzione "Aggiunta ultima rata"<br>nel campo "Gestione rate<br>incapienti".                                                                                                    |
|----------------|------------------------------------------------------------|-------------|----------------------------------------------------------------------------------------------------|
| EMPRE<br>00003 | Prestiti – Netto<br>incapiente: variata<br>rata successiva | Informativo | In presenza di cedolini con netto<br>non sufficiente per trattenere<br>l'intera rata, nella tabella "Prestito"<br>(da: HR Anagrafici- Prestiti) è stato<br>attivato il "Controllo<br>capienze".DIPENDENTI IN FORZA-<br>Nella tabella "Prestito" (da: HR<br>Anagrafici- Prestiti), nella sezioni<br>Opzioni di calcolo, è stata indicata<br>l'opzione "In aggiunta alla rata<br>successiva" nel campo "Gestione<br>rate incapienti".\n                                                                                                    |
| EMPRE<br>00004 | Prestiti – Netto<br>incapiente                             | Informativo | In presenza di cedolini con netto<br>non sufficiente per trattenere<br>l'intera rata, nella tabella "Prestito"<br>(da: HR Anagrafici- Prestiti) è stato<br>attivato il "Controllo<br>capienze".DIPENDENTI IN FORZA-<br>Nella tabella "Prestito" (da: HR<br>Anagrafici- Prestiti), nella sezioni<br>Opzioni di calcolo, è stata indicata<br>l'opzione "Solo segnalazione" nel<br>campo "Gestione rate<br>incapienti".DIPENDENTI CESSATI-<br>Nella tabella "Prestito" (da: HR<br>Anagrafici- Prestiti), nella sezioni<br>Cessazione rapporto di lavoro, è<br>stata indicata l'opzione "Solo<br>segnalazione" nel campo "Gestione<br>rate incapienti". |
| EMPRE<br>00005 | Prestiti – Netto<br>incapiente e rate non<br>modificate    | Warning     | In presenza di cedolini con netto<br>non sufficiente per trattenere<br>l'intera rata, nella tabella "Prestito"                                                                                                    |

Pag. **8/38** 

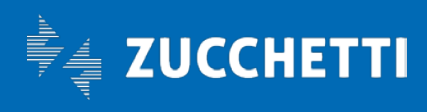

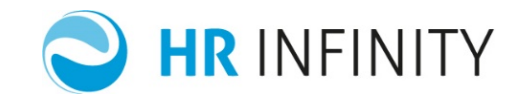

|                |                                                    |             | (da: HR Anagrafici- Prestiti) è stato<br>attivato il "Controllo<br>capienze".DIPENDENTI IN FORZA-<br>Nella tabella "Prestito" (da: HR<br>Anagrafici- Prestiti), nella sezioni<br>Opzioni di calcolo, è stata indicata<br>l'opzione "In aggiunta alla rata<br>successiva" nel campo "Gestione<br>rate incapienti" ma non sono<br>presenti rate successive da<br>aggiornare.<br>Per poter trattenere la quota<br>incapiente nei mesi successivi,<br>impostare nel campo "Gestione<br>rate incapienti" l'opzione<br>"Creazione nuova rata al termine". |
|----------------|----------------------------------------------------|-------------|----------------------------------------------------------------------------------------------------|
| EMSCA<br>00001 | Scatti – Manca regola<br>di calcolo                | Warning     | Verificare, per il contratto associato<br>al dipendente, la presenza della<br>tabella "Scatto di anzianità" (da:<br>Tabelle- Contrattuali- Scatti di<br>anzianità).                                                                                                    |
| EMSCA<br>00002 | Scatti – Variata data<br>prossimo scatto           | Informativo | La data prossimo scatto è stata<br>variata in quanto al dipendente in<br>elaborazione è stato associato, nel<br>rapporto di lavoro (da: HR<br>Anagrafici- Rapporto di lavoro<br>sezione Rapporto/organico), un<br>codice "Assenza particolare" che,<br>nella tabella Assenza particolare<br>(da: Dati comuni- Tabelle-<br>Anagrafiche- Rapporto di lavoro)<br>prevede di posticipare la<br>maturazione degli scatti di<br>anzianità.                                                                                                    |
| EMSCA<br>00003 | Scatti – Manca base<br>di calcolo per<br>aumento % | Warning     | Verificare la base di calcolo a<br>percentuale presente nella tabella<br>"Scatto di anzianità" (da: Tabelle-<br>Contrattuali- Scatti di anzianità),<br>abilitata in caso di scatti in<br>percentuali, in quanto i dati indicati                                                                                                    |

Pag. **9/38** 

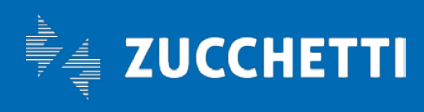

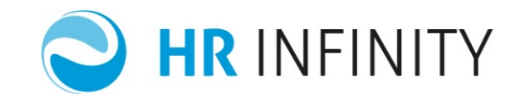

|                |                                                |             | non generano importi utili per la<br>valorizzazione degli scatti.                                                                                                    |
|----------------|------------------------------------------------|-------------|----------------------------------------------------------------------------------------------------|
| EMSCA<br>00004 | Scatti – Raggiunto<br>numero massimo<br>scatti | Informativo | Per il dipendente in esame è stato<br>raggiunto l'ultimo scatto e quindi la<br>data prossimo scatto è stata<br>impostata con il valore 99/9999.                                                                                                    |
| EMSNE<br>00001 | Accrediti – Manca<br>accredito principale      | Warning     | Per il dipendente in esame non è<br>stato specificato l'accredito<br>principale nella sezione "Accredito"<br>del Rapporto di lavoro (da: HR<br>Anagrafici).L'accredito principale<br>viene reperito da:DIPENDENTI NON<br>IN CANTIERE: dalla sezione<br>"Accredito" del Rapporto di lavoro<br>(da: HR Anagrafici)DIPENDENTI IN<br>CANTIERE: dalla sezione<br>"Accredito" del Rapporto di lavoro<br>(da: HR Anagrafici- Gestione<br>cantieri) e, se non presente dalla<br>sezione "Accredito" del Rapporto di<br>lavoro (da: HR Anagrafici).                                                                             |
| EMSNE<br>00002 | Accrediti – Gruppo di<br>addebito non valido   | Warning     | La tabella "Gruppo di addebito"<br>(da: Dati comuni- Tabelle-<br>Pagamento competenze) non è<br>valido per il mese in elaborazione.<br>Il gruppo di addebito viene<br>reperito:DIPENDENTI NON IN<br>CANTIERE- dalla sezione<br>"Accredito" del Rapporto di lavoro<br>(da: HR Anagrafici)DIPENDENTI IN<br>CANTIERE- dalla sezione<br>"Accredito" del Rapporto di lavoro<br>(da: HR Anagrafici- Gestione<br>cantieri) e, se non presente, dal<br>"Cantiere- Dati comuni" oppure,<br>nel caso in cui il dato non sia<br>presente nel cantiere, dalla<br>sezione "Accredito" del Rapporto di<br>lavoro (da: HR Anagrafici) |
| EMSNE<br>00003 | Accrediti – Tipo<br>pagamento non<br>valido    | Warning     | La tabella "Gruppo di addebito"<br>(da: Dati comuni- Tabelle-<br>Pagamento competenze) non è                                                                                                    |

Pag. 10/38

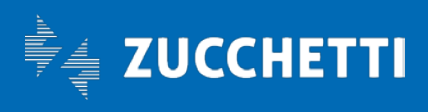

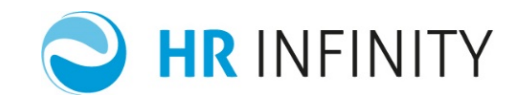

|                |                                       |             | valido per il mese in elaborazione.<br>Il gruppo di addebito viene<br>reperito:DIPENDENTI NON IN<br>CANTIERE- dalla sezione<br>"Accredito" del Rapporto di lavoro<br>(da: HR Anagrafici)DIPENDENTI IN<br>CANTIERE- dalla sezione<br>"Accredito" del Rapporto di lavoro<br>(da: HR Anagrafici- Gestione<br>cantieri) e, se non presente, dal<br>"Cantiere- Dati comuni" oppure,<br>nel caso in cui il dato non sia<br>presente nel cantiere, dalla<br>sezione "Accredito" del Rapporto di<br>lavoro (da: HR Anagrafici) |
|----------------|---------------------------------------|-------------|----------------------------------------------------------------------------------------------------|
| EMTFR<br>00001 | TFR – Liquidazione<br>già presente    | Informativo | Verificare se per il dipendente in<br>elaborazione è già presente una<br>Liquidazione (da: Elaborazioni<br>paghe- TFR- Dati dipendente) per il<br>mese in elaborazione.                                                                                                    |
| EMTFR<br>00005 | TFR – Altra indennità<br>già presente | Informativo | Verificare se per il dipendente in<br>elaborazione è già presente<br>un'Altra indennità (da: Elaborazioni<br>paghe- TFR- Dati dipendente), per<br>il tipo indennità e per il mese in<br>elaborazione.                                                                                                    |
| EMTFR<br>00007 | TFR – Altra indennità<br>non trovata  | Warning     | Il codice "Integrazione/Preavviso"<br>indicato nella voce paga (da:<br>Tabella- Voci paga sezione Regole<br>di assoggettamento) non è stato<br>definito nella tabella "Altre<br>indennità" per la regola TFR<br>associata al dipendente (da: HR<br>Anagrafici- Rapporto di lavoro<br>sezione Paghe- Retributivi-<br>Ratei/TFR).                                                                                                    |
| EMTFR<br>00010 | TFR – Manca voce di<br>anticipo       | Warning     | Verificare che nella tabella<br>"Definizione anticipazioni" (da:<br>Tabelle- TFR), per la regola<br>associata al dipendente (da: HR<br>Anagrafici- Rapporto di lavoro<br>sezione Paghe- Retributivi-                                                                                                    |

Pag. 11/38

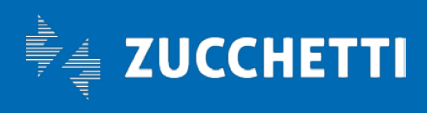

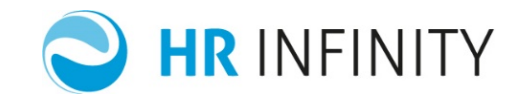

|                |                                                               |                                                                                                    |             | Ratei/TFR), non è stata associatala<br>voce per la liquidazione degli<br>anticipi (Tipo = Anticipazione TFR).                                                                                                    |
|----------------|---------------------------------------------------------------|----------------------------------------------------------------------------------------------------|-------------|----------------------------------------------------------------------------------------------------|
| EMTFR<br>00011 | TFR – Manca la voce<br>di liquidazione                        |                                                                                                    | Warning     | Verificare che nella tabella<br>"Definizione liquidazioni" (da:<br>Tabelle- TFR), per la regola<br>associata al dipendente (da: HR<br>Anagrafici- Rapporto di lavoro<br>sezione Paghe- Retributivi-<br>Ratei/TFR), non è stata associatala<br>voce per la liquidazione.                                      |
| EMVAL<br>00001 | Voci – Manca<br>movimenti Per<br>valorizzazione               |                                                                                                    | Warning     | La voce non è stata valorizzata in<br>quanto le date indicate nella voce<br>non coincidono con il periodo<br>indicato per la movimentazione del<br>cantiere.                                                                                                    |
| EMVAL<br>00002 | Voci – Manca<br>movimenti<br>dipendente<br>Per valorizzazione |                                                                                                    | Warning     | La voce non è stata valorizzata in<br>quanto le date indicate nella voce<br>non coincidono con il periodo<br>indicato per il cantiere nella<br>sezione "Movimentazione" (da: HR<br>Anagrafici- Gestione cantieri-<br>Rapporto di lavoro).                                                                    |
| MSG_G<br>CD001 | Trattenute netto –<br>Ridotto importo                         |                                                                                                    | Informativo | L'importo della trattenuta sul netto<br>è stata ridotta in quanto più alto<br>dell'importo massimo da trattenere<br>indicato nella tabella "Trattenute<br>sul netto" (da: HR Anagrafici-<br>Trattenute sul netto)                                                                                            |
| MSG_G<br>DA005 | Dipendente sospeso                                            | Verifica che il<br>dipendente abbia tutte<br>le informazioni<br>obbligatorie compilate<br>per essere considerato<br>valido | Error       | Il campo "Rapporto collegato" (da:<br>HR Anagrafici- Rapporto di lavoro-<br>Definizione) è impostato con un<br>valore non corretto. Per<br>reimpostarlo con un valore<br>corretto, è necessario:\n- accedere<br>al rapporto di lavoro (da: HR<br>Anagrafici- Rapporto di lavoro-<br>Definizione) in modalità |

Pag. 12/38

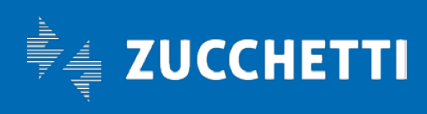

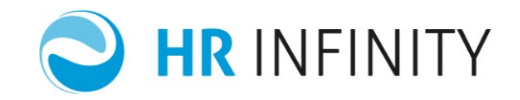

|                |                                                                     |                                                                                                    |         | "Modifica"\n- salvare la maschera<br>senza fare modifiche tramite il<br>bottone "Salva"                                                                                                    |
|----------------|---------------------------------------------------------------------|----------------------------------------------------------------------------------------------------|---------|----------------------------------------------------------------------------------------------------|
| MSG_G<br>DA010 | Soggetto non valido                                                 | Verifica che il<br>dipendente abbia tutte<br>le informazioni<br>obbligatorie compilate<br>per essere considerato<br>valido. La segnalazione<br>verrà emessa anche nel<br>caso in cui nel soggetto<br>non siano stati<br>specificati il nome, il<br>cognome, la natura del<br>soggetto oppure una<br>data di nascita non<br>valida. | Error   | Il rapporto di lavoro non è collegato<br>ad un soggetto valido (da: HR<br>Anagrafici- Rapporto di lavoro-<br>Definizione).Verificare che il<br>soggetto al quale il dipendente<br>risulta essere collegato abbia il flag<br>"Soggetto attivo" = S (da: HR<br>Anagrafici- Soggetto sezione<br>Anagrafici) e che la data inizio/fine<br>validità della sezione Anagrafici (da:<br>HR Anagrafici- Soggetto sezione<br>Anagrafici) sia coerente con il<br>periodo in elaborazione.                 |
| MSG_G<br>DA015 | Dati del rapporto non<br>validi                                     | Verifica che il<br>dipendente abbia tutte<br>le informazioni<br>obbligatorie compilate<br>per essere considerato<br>valido                                                                                                    | Error   | Verificare i seguenti dati nel<br>rapporto di lavoro:\n- date di<br>inizio/fine validità della sezione<br>"Rapporto/organico" (da: HR<br>Anagrafici- Rapporto di lavoro)\n-<br>la compilazione del campo "Natura<br>rapporto" (da: HR Anagrafici-<br>Rapporto di lavoro sezione<br>Rapporto/organico) \n- la<br>compilazione della "Data di<br>assunzione" (da: HR Anagrafici-<br>Rapporto di lavoro sezione<br>Rapporto di lavoro sezione<br>Rapporto di lavoro sezione<br>Rapporto/organico) |
| MSG_G<br>DA020 | Tipo paga non valido                                                | Verifica che il<br>dipendente abbia tutte<br>le informazioni<br>obbligatorie compilate<br>per essere considerato<br>valido                                                                                                    | Error   | Compilare il tipo paga presente nel<br>rapporto di lavoro nella sezione<br>"Elementi di paga" (da: HR<br>Anagrafici- Rapporto di lavoro<br>sezione Paghe- Retributivi oppure,<br>se rapporto in cantiere da: HR<br>Anagrafici- Gestione cantiere-<br>Rapporto di lavoro sezione Paghe-<br>Retributivi)                                                                                                    |
| MSG_G<br>DA025 | Tipo di cessazione<br>non coerente con lo<br>stato civile "Defunto" | Verifica che la<br>compilazione lo stato<br>civile del soggetto sia                                                                                                    | Warning | Il dipendente ha lo stato civile<br>"Defunto" (da: HR Anagrafici-<br>Soggetto sezione Anagrafici) ma il                                                                                                    |

Pag. 13/38

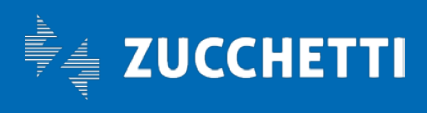

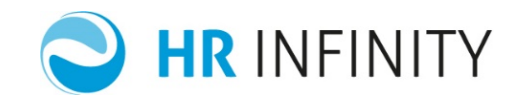

|                |                                                                                                    | coerente con il tipo<br>cessazione associato al<br>dipendente                                                                                                    |         | tipo cessazione non è coerente con<br>lo stato di defunto.<br>Il tipo cessazione viene reperito:\n-<br>dal "Tipo cessazione" indicato nel<br>Rapporto di lavoro (da: HR<br>Anagrafici sezione<br>Rapporto/Organico)\n- dallo<br>"Status" (da: Dati comuni-Tabelle-<br>Generiche- Anagrafici- Rapporto di<br>lavoro) associato al dipendente nel<br>rapporto di lavoro (HR Anagrafici-<br>Rapporto di lavoro sezione<br>Rapporto/Organico)\n- dal "Tipo<br>cessazione" indicato<br>nell'Anagrafico azienda (da: HR<br>Anagrafici sezione Paghe-<br>Previdenziali)Nella tabella "Tipo<br>cessazione" è indicato che il codice<br>cessazione UNIEmens che per i<br>defunti deve essere "4" |
|----------------|----------------------------------------------------------------------------------------------------|----------------------------------------------------------------------------------------------------|---------|----------------------------------------------------------------------------------------------------|
| MSG_G<br>DA030 | Indirizzo di residenza<br>mancante                                                                                             | Verifica la compilazione<br>del Comune di<br>residenza del soggetto                                                                                                    | Error   | Impostare nel Soggetto (da: HR<br>Anagrafici sezione Indirizzi)<br>l'indirizzo di residenza valido per il<br>periodo in elaborazione\n                                                                                                    |
| MSG_G<br>DA035 | Comune del domicilio<br>estinto. Codice<br>Comune %A%                                                                          | Verifica che il Comune<br>del domicilio fiscale del<br>dipendente sia<br>"estinto". La situazione<br>non è corretta in quanto<br>non potranno essere<br>calcolate e/o versate le<br>addizionali comunali. | Error   | Aggiornare la sezione "Indirizzi" del<br>"Soggetto" (da: HR Anagrafici)<br>indicando nella Residenza o nel<br>Domicilio fiscale un Comune valido.                                                                                                    |
| MSG_G<br>DA040 | Manca la<br>compilazione<br>dell'azienda<br>somministratrice/dist<br>accante per<br>dipendenti<br>somministrati/distacc<br>ati | Verifica che per rapporti<br>di lavoro di<br>somministrazione o di<br>distacco, sia stata<br>compilata l'azienda<br>somministratrice o<br>distaccata                                                      | Warning | Compilare il campo "Azienda<br>somministratrice/distaccante" nella<br>sezione "Rapporto organico" del<br>"Rapporto di lavoro" (da: HR<br>Anagrafici) in quanto il II<br>dipendente è un<br>somministrato/distaccato                                                                                                    |

Pag. 14/38

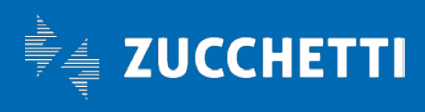

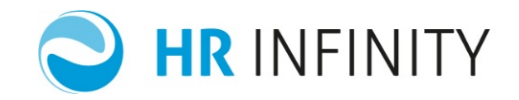

| MSG_G<br>DA060 | Manca compilazione<br>della data scadenza<br>periodo di prova per<br>dipendente assunto<br>nel mese                                                         | Verifica che per un<br>dipendente assunto nel<br>mese non è stata<br>compilata la data di<br>scadenza della prova.                                                                 | Informativo | La data scadenza del periodo di<br>prova non è obbligatoria. Accertarsi<br>che il dipendente sia stato assunto<br>senza la previsione del periodo di<br>prova contrattuale. Se si è certi che<br>si tratta di una dimenticanza,<br>compilare il campo "Scadenza<br>prova" nella sezione<br>"Rapporto/Organico" del "Rapporto<br>di lavoro" ( da: HR Anagrafici) |
|----------------|----------------------------------------------------------------------------------------------------|----------------------------------------------------------------------------------------------------|-------------|----------------------------------------------------------------------------------------------------|
| MSG_G<br>DA070 | La data scadenza<br>periodo di prova è<br>precedente alla data<br>di assunzione                                                                             | Verifica che per i<br>dipendenti la data di<br>scadenza della prova è<br>compilata con un valore<br>inferiore alla data di<br>assunzione                                           | Informativo | Verificare e compilare<br>correttamente il campo "Scadenza<br>prova" presente nella sezione<br>"Rapporto/Organico" del "Rapporto<br>di lavoro" (da: HR Anagrafici)                                                                                                    |
| MSG_G<br>DA080 | Manca la<br>compilazione della<br>data scadenza tempo<br>determinato per<br>dipendente con tipo<br>rapporto = Tempo<br>determinato o<br>contratto a termine | Verifica se la data<br>scadenza tempo<br>determinato risulta<br>essere inferiore alla<br>data di assunzione                                                                        | Error       | Per i dipendenti a tempo<br>determinato è obbligatoria la<br>compilazione della data di<br>scadenza tempo determinato.<br>Verificare e compilare<br>correttamente il campo "Scadenza<br>T.D." presente nella sezione<br>"Rapporto/Organico" del "Rapporto<br>di lavoro" (da: HR Anagrafici)                                                                     |
| MSG_G<br>DA090 | La data scadenza<br>tempo determinato è<br>precedente alla data<br>di assunzione                                                                            | Verifica se la data<br>scadenza tempo<br>determinato risulta<br>essere inferiore alla<br>data di assunzione                                                                        | Error       | Verificare e compilare<br>correttamente il campo "Scadenza<br>T.D." presente nella sezione<br>"Rapporto/Organico" del "Rapporto<br>di lavoro" (da: HR Anagrafici)                                                                                                    |
| MSG_G<br>DA100 | Data scadenza tempo<br>determinato superata<br>senza passaggio a<br>tempo indeterminato<br>e senza<br>licenziamento                                         | Verifica che la data<br>scadenza tempo<br>determinato è stata<br>superata senza<br>l'indicazione della data<br>di cessazione e senza la<br>trasformazione a tempo<br>indeterminato | Warning     | Verificare le informazioni presenti<br>nel Rapporto di lavoro sezione<br>Rapporto/Organico (da: HR<br>Anagrafici) e provvedere al<br>passaggio del dipendente a tempo<br>indeterminato o alla proroga della<br>data di scadenza tempo<br>determinato.                                                                                                    |
| MSG_G<br>DA110 | Dipendente con<br>contratto variato                                                                                                    | Verifica, per i<br>dipendenti, che rispetto<br>al mese precedente c'è                                                                                                    | Informativo | Verificare il campo "Cod contratto"<br>presente nella sezione<br>"Strutturali/Contrattuali" del                                                                                                    |

Pag. 15/38

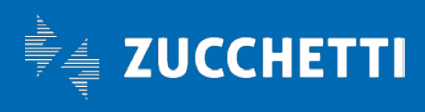

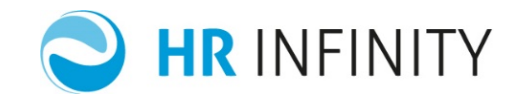

|                | rispetto al mese<br>precedente                                                         | stata una variazione di<br>CCNL. La variazione di<br>contratto viene rilevata<br>se il contratto con il<br>quale è stato elaborato<br>il cedolino del mese<br>precedente risulta<br>essere diverso dal<br>contratto associato nel<br>rapporto di lavoro per il<br>mese in elaborazione.                   |             | "Rapporto di lavoro" (da: HR<br>Anagrafici) e il campo "Cod.<br>contratto" memorizzato nei "Dati<br>previdenziali/fiscali" sezione<br>"Contrattuali" del mese precedente<br>(da: Elaborazioni paghe- Cedolino<br>on-line sezione Contrattuali)                                                                                             |
|----------------|----------------------------------------------------------------------------------------|----------------------------------------------------------------------------------------------------|-------------|----------------------------------------------------------------------------------------------------|
| MSG_G<br>DA120 | Dipendente con<br>qualifica variata<br>rispetto al mese<br>precedente                  | Verifica se c'è un<br>passaggio di qualifica.<br>La variazione di qualifica<br>viene rilevata se la<br>qualifica con la quale è<br>stato elaborato il<br>cedolino del mese<br>precedente risulta<br>essere diversa dalla<br>qualifica associata nel<br>rapporto di lavoro per il<br>mese in elaborazione. | Informativo | Verificare il campo "Cod qualifica"<br>nella sezione<br>"Strutturali/Contrattuali" del<br>"Rapporto di lavoro" (da: HR<br>Anagrafici) e e il campo "Cod.<br>qualifica" memorizzato nei "Dati<br>previdenziali/fiscali" sezione<br>"Contrattuali" del mese precedente<br>(da: Elaborazioni paghe- Cedolino<br>on-line sezione Contrattuali) |
| MSG_G<br>DA130 | Dipendente con<br>variazione livello<br>rispetto al mese<br>precedente                 | Verifica che c'è stato un<br>passaggio di livello. La<br>variazione di livello<br>viene rilevata se il livello<br>con il quale è stato<br>elaborato il cedolino del<br>mese precedente risulta<br>essere diverso dal livello<br>associato nel rapporto<br>di lavoro per il mese in<br>elaborazione.       | Informativo | Verificare il campo "Cod livello"<br>nella sezione<br>"Strutturali/Contrattuali" del<br>"Rapporto di lavoro" (da: HR<br>Anagrafici) e il campo "Cod. livello"<br>memorizzato nei "Dati<br>previdenziali/fiscali" sezione<br>"Contrattuali" del mese precedente<br>(da: Elaborazioni paghe- Cedolino<br>on-line sezione Contrattuali)       |
| MSG_G<br>DA140 | Dipendente con<br>variazione categoria<br>professionale rispetto<br>al mese precedente | Verifica che c'è stato un<br>passaggio di categoria<br>professionale. La<br>variazione di categoria<br>professionale viene<br>rilevata se la categoria<br>professionale con la<br>quale è stato elaborato                                                                                                 | Informativo | Verificare il campo "Cod categoria<br>prof." nella sezione<br>"Strutturali/Contrattuali" del<br>"Rapporto di lavoro" (da: HR<br>Anagrafici) e il campo "Cod.<br>categoria prof." memorizzata nei<br>"Dati previdenziali/fiscali" del mese<br>precedente (da: Elaborazioni paghe                                                            |

Pag. 16/38

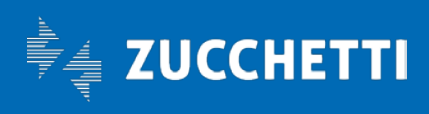

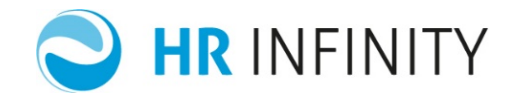

|                |                                                                                                    | il cedolino del mese<br>precedente risulta<br>essere diversa dalla<br>categoria professionale<br>associata nel rapporto<br>di lavoro per il mese in<br>elaborazione.                                                                                                    |             | - Cedolino on-line sezione<br>Contrattuali)                                                                                                    |
|----------------|----------------------------------------------------------------------------------------------------|----------------------------------------------------------------------------------------------------|-------------|----------------------------------------------------------------------------------------------------|
| MSG_G<br>DA150 | Dipendente con<br>variazione<br>raggruppamento<br>retributivo rispetto al<br>mese precedente                      | Verifica, per i<br>dipendenti, che rispetto<br>al mese precedente c'è<br>stata una variazione di<br>raggruppamento<br>retributivo. La<br>variazione di<br>raggruppamento<br>retributivo viene<br>rilevata se il<br>raggruppamento<br>retributivo con il quale è<br>stato elaborato il<br>cedolino del mese<br>precedente risulta<br>essere diverso dal<br>raggruppamento<br>retributivo associato nel<br>rapporto di lavoro per il<br>mese in elaborazione. | Informativo | Verificare il campo "Cod<br>raggruppamento retributivo"<br>presente nella sezione<br>"Strutturali/Contrattuali" del<br>"Rapporto di lavoro" (da: HR<br>Anagrafici) e il campo<br>"Raggruppamento retributivo"<br>memorizzato nei "Dati<br>previdenziali/fiscali" del mese<br>precedente (da: Elaborazioni paghe<br>- Cedolino on-line sezione<br>Contrattuali)                                                                                                    |
| MSG_G<br>DA170 | Posizione INPS non<br>specificata-<br>Dipendente associato<br>alla posizione<br>principale. Cod.<br>posizione %A% | Per il dipendente non è<br>stata specificata la<br>posizione INPS e di<br>conseguenza è stato<br>associato alla posizione<br>INPS che<br>nell'azienda/ente (da:<br>HR Anagrafici sezione<br>Posizioni-INPS) è stata<br>definita "Principale".                                                                                                    | Informativo | Verificare la posizione INPS<br>associata al<br>dipendente:DIPENDENTI SENZA<br>CANTIERE: verificare la posizione<br>INPS presente nel Rapporto di<br>lavoro sezione INPS (da: HR<br>Anagrafici sezione Paghe-<br>Enti)DIPENDENTI IN CANTIERE:<br>verificare la posizione INPS<br>presente nel Rapporto di lavoro in<br>cantiere sezione INPS (da: HR<br>Anagrafici-Gestione cantieri<br>sezione Paghe-Enti) oppure nella<br>definizione "Cantieri" (da: HR<br>Anagrafici-Gestione cantieri) |

Pag. 17/38

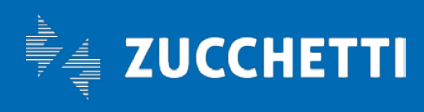

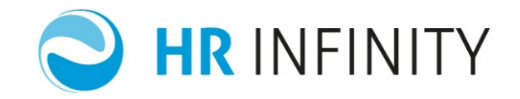

|                |                                                                                                    |                                                                                                    |             | oppure nel Rapporto di lavoro<br>sezione INPS (da: HR Anagrafici<br>sezione Paghe-Enti)                                                                                                    |
|----------------|----------------------------------------------------------------------------------------------------|----------------------------------------------------------------------------------------------------|-------------|----------------------------------------------------------------------------------------------------|
| MSG_G<br>DA180 | Posizione INAIL non<br>specificata-<br>Dipendente associato<br>alla posizione<br>principale. Cod.<br>posizione %A% | Per il dipendente non è<br>stata specificata la<br>posizione INAIL e di<br>conseguenza è stato<br>associato alla posizione<br>INAIL che<br>nell'azienda/ente (da:<br>HR Anagrafici sezione<br>Paghe-Posizioni- INAIL)<br>è stata definita<br>"Principale". | Informativo | Verificare la posizione INAIL<br>associata al<br>dipendente:DIPENDENTI SENZA<br>CANTIERE: verificare la posizione<br>INAIL presente nel Rapporto di<br>lavoro sezione INAIL (da: HR<br>Anagrafici sezione Paghe-<br>Enti)DIPENDENTI IN CANTIERE:<br>verificare la posizione INAIL<br>presente nel Rapporto di lavoro in<br>cantiere sezione INAIL (da: HR<br>Anagrafici-Gestione cantieri<br>sezione Paghe-Enti) oppure nella<br>definizione "Cantieri" (da: HR<br>Anagrafici-Gestione cantieri)<br>oppure nel Rapporto di lavoro<br>sezione INAIL (da: HR Anagrafici<br>sezione Paghe-Enti)                                                                                 |
| MSG_G<br>DA190 | Manca compilazione<br>del<br>settore/inquadramen<br>to                                                             | Al dipendente non è<br>stata assegnato né il<br>settore né<br>l'inquadramento.                                                                                                    | Error       | DIPENDENTI NON IN CANTIERE:<br>Verificare i campi "Cod. settore" e<br>"Cod. inquadramento" presenti<br>nella sezione "Contributi" del<br>"Rapporto di lavoro" (da: HR<br>Anagrafici sezione Paghe-<br>Enti)DIPENDENTI IN CANTIERE:<br>Verificare i campi "Cod. settore" e<br>"Cod. inquadramento" presenti<br>nella sezione "Contributi" del<br>"Rapporto di lavoro" (da: HR<br>Anagrafici - Gestione cantieri<br>sezione Paghe- Enti) oppure, in<br>mancanza di dati nel rapporto in<br>cantiere, verificare i campi "Cod.<br>settore" e "Cod. inquadramento"<br>presenti nella sezione "Contributi"<br>del "Rapporto di lavoro" (da: HR<br>Anagrafici sezione Paghe- Enti) |
| MSG_G          | Dipendente con                                                                                                    | Verifica, per i                                                                                                    | Informativo | DIPENDENTI SENZA CANTIERE.                                                                                                    |

Pag. 18/38

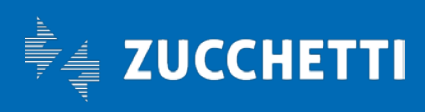

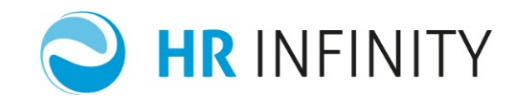

|                | previdenziale rispetto<br>al mese precedente                                                        | al mese precedente c'è<br>stata una variazione di<br>rapporto previdenziale.<br>variazione di rapporto<br>previdenziale viene<br>rilevata se il rapporto<br>previdenziale con il<br>quale è stato elaborato<br>il cedolino del mese<br>precedente risulta<br>essere diverso dal<br>rapporto previdenziale<br>associato nel rapporto<br>di lavoro per il mese in<br>elaborazione.             |             | Verificare il campo "Cod rapporto"<br>presente nella sezione "Contributi"<br>del "Rapporto di lavoro" (da: HR<br>Anagrafici sezione Paghe- Enti) e il<br>campo "Rapporto previdenziale"<br>memorizzato nei "Dati<br>previdenziali/fiscali" del mese<br>precedente (da: Elaborazioni paghe<br>- Cedolino on-line sezione<br>Previdenziali)DIPENDENTI IN<br>CANTIERE.<br>Verificare il campo "Cod rapporto"<br>presente nella sezione "Contributi"<br>del "Rapporto di lavoro" (da: HR<br>Anagrafici- Gestione cantieri<br>sezione Paghe- Enti) oppure, in<br>mancanza di tale sezione, verificare<br>il campo "Cod rapporto" presente<br>nella sezione "Contributi" del<br>"Rapporto di lavoro" (da: HR<br>Anagrafici sezione Paghe- Enti) e il<br>campo "Rapporto previdenziale"<br>memorizzato nei "Dati<br>previdenziali/fiscali" del mese<br>precedente (da: Elaborazioni paghe<br>- Cedolino on-line sezione<br>Previdenziali) |
|----------------|----------------------------------------------------------------------------------------------------|----------------------------------------------------------------------------------------------------|-------------|----------------------------------------------------------------------------------------------------|
| MSG_G<br>DA210 | Dipendente con<br>variazione<br>raggruppamento<br>fiscalizzazione<br>rispetto al mese<br>precedente | Verifica, per i<br>dipendenti, che rispetto<br>al mese precedente c'è<br>stata una variazione di<br>raggruppamento<br>fiscalizzazione.<br>variazione del<br>raggruppamento<br>fiscalizzazione viene<br>rilevata se il codice<br>raggruppamento sgravio<br>con il quale è stato<br>elaborato il cedolino del<br>mese precedente risulta<br>essere diverso da quello<br>associato nel rapporto | Informativo | DIPENDENTI SENZA CANTIERE.<br>Verificare il campo "Cod.<br>raggruppamento fiscalizzazione"<br>presente nella sezione "Contributi"<br>del "Rapporto di lavoro" (da: HR<br>Anagrafici sezione Paghe- Enti) e il<br>campo "Cod raggruppamento<br>fiscalizzazione" memorizzato nei<br>"Dati previdenziali/fiscali" del mese<br>precedente (da: Elaborazioni paghe<br>- Cedolino on-line sezione<br>Previdenziali).<br>DIPENDENTI IN CANTIERE.<br>Verificare il campo "Cod<br>raggruppamento fiscalizzazione"<br>presente nella sezione "Contributi"                                                                                                    |

Pag. 19/38

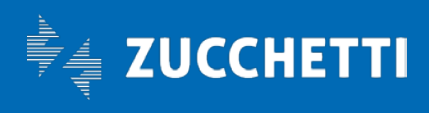

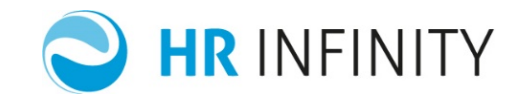

|                |                                                                                          | di lavoro per il mese in<br>elaborazione.                                                                                                    |             | del "Rapporto di lavoro" (da: HR<br>Anagrafici- Gestione cantieri<br>sezione Paghe- Enti) oppure, in<br>mancanza di tale sezione, verificare<br>il campo "Cod raggruppamento<br>fiscalizzazione" presente nella<br>sezione "Contributi" del "Rapporto<br>di lavoro" (da: HR Anagrafici<br>sezione Paghe- Enti) e il campo<br>"Cod raggruppamento<br>fiscalizzazione" memorizzato nei<br>"Dati previdenziali/fiscali" del mese<br>precedente (da: Elaborazioni paghe<br>- Cedolino on-line sezione<br>Previdenziali)                                                                                                    |
|----------------|------------------------------------------------------------------------------------------|----------------------------------------------------------------------------------------------------|-------------|----------------------------------------------------------------------------------------------------|
| MSG_G<br>DA220 | Dipendente con<br>variazione<br>raggruppamento<br>sgravio rispetto al<br>mese precedente | Verifica, per i<br>dipendenti, che rispetto<br>al mese precedente c'è<br>stata una variazione di<br>raggruppamento<br>sgravio. La variazione di<br>raggruppamento sgravio<br>viene rilevata se il<br>raggruppamento sgravio<br>con il quale è stato<br>elaborato il cedolino del<br>mese precedente risulta<br>essere diverso da quello<br>associato nel rapporto<br>di lavoro per il mese in<br>elaborazione. | Informativo | DIPENDENTI SENZA CANTIERE.<br>Verificare il campo "Cod<br>raggruppamento sgravio" presente<br>nella sezione "Contributi" del<br>"Rapporto di lavoro" (da: HR<br>Anagrafici sezione Paghe- Enti) e il<br>campo "Cod. raggruppamento<br>sgravio" memorizzato nei "Dati<br>previdenziali/fiscali" del mese<br>precedente (da: Elaborazioni paghe<br>- Cedolino on-line sezione<br>Previdenziali)<br>DIPENDENTI IN CANTIERE.<br>Verificare il campo "Cod<br>raggruppamento sgravio" presente<br>nella sezione "Contributi" del<br>"Rapporto di lavoro" (da: HR<br>Anagrafici- Gestione cantieri<br>sezione Paghe- Enti) oppure, in<br>mancanza di tale sezione, verificare<br>il campo "Cod raggruppamento<br>sgravio" presente nella sezione<br>"Contributi" del "Rapporto di<br>lavoro" (da: HR Anagrafici sezione<br>Paghe- Enti) e il campo "Cod.<br>raggruppamento sgravio"<br>memorizzato nei "Dati<br>previdenziali/fiscali" del mese |

Pag. 20/38

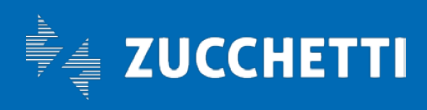

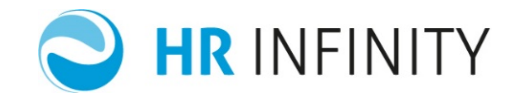

|                |                                                                                                    |                                                                                                    |             | precedente (da: Elaborazioni paghe<br>- Cedolino on-line sezione<br>Previdenziali)                                                                                                    |
|----------------|----------------------------------------------------------------------------------------------------|----------------------------------------------------------------------------------------------------|-------------|----------------------------------------------------------------------------------------------------|
| MSG_G<br>DA230 | Dipendente iscritto<br>contemporaneament<br>e a più sindacati                                       | Verifica la presenza di<br>iscrizione a più sindacati                                                                                                    | Informativo | Verificare la sezione "Sindacati" del<br>"Rapporto di lavoro" (da: HR<br>Anagrafici)                                                                                                    |
| MSG_G<br>DA240 | Sistema pensionistico<br>incompatibile con<br>l'età del dipendete o<br>con la data di<br>assunzione | Verifica l'incompatibilità<br>del sistema<br>pensionistico rispetto<br>alla data di nascita e di<br>assunzione                                                  | Error       | Verificare il campo "Soggetto a<br>massimale contributivo (L.335/95)"<br>nella sezione "Paghe- Enti-<br>Contributi" del "Rapporto di<br>lavoro" (da: HR Anagrafici)                                                                                                    |
| MSG_G<br>DA250 | Dati di pagamento<br>mancanti                                                                       | Verifica la mancata<br>compilazione della<br>sezione accrediti del<br>rapporto di lavoro e/o<br>del rapporto di lavoro in<br>cantiere.                          | Warning     | DIPENDENTI SENZA CANTIERE.<br>Verificare la sezione "Accredito" del<br>"Rapporto di lavoro" (da: HR<br>Anagrafici).DIPENDENTI IN<br>CANTIERE.<br>Verificare la sezione "Accredito" del<br>"Rapporto di lavoro" (da: HR<br>Anagrafici- Gestione cantieri)<br>oppure, in mancanza di<br>informazioni sul rapporto di lavoro<br>in cantiere, verificare la sezione<br>"Accredito" del "Rapporto di<br>lavoro" (da: HR Anagrafici) |
| MSG_G<br>DA260 | Disabile senza<br>informazioni<br>categoria protetta                                                | Verifica che è stato<br>compilato il codice<br>categoria protetta, ma<br>non è attivo il campo di<br>"Assunzione in<br>ottemperanza<br>all'obbligo"             | Informativo | Verificare i campi "Cod categoria<br>protetta" e "Assunto in<br>ottemperanza all'obbligo" nella<br>sezione "Rapporto/Organico" del<br>"Rapporto di lavoro" (da: HR<br>Anagrafici)                                                                                                    |
| MSG_G<br>DA270 | Disabile senza<br>informazioni relative<br>alla data nulla osta-<br>numero atto                     | Verifica che è stato<br>compilato il codice<br>categoria protetta, ma<br>non è stato compilato<br>né il campo "Data nulla<br>osta/convenz." né<br>"Numero atto" | Warning     | Verificare i campi "Cod categoria<br>protetta", "Data nulla<br>osta/convenz." e "Numero atto"<br>nella sezione "Rapporto/Organico"<br>del "Rapporto di lavoro" (da: HR<br>Anagrafici)                                                                                                    |
| MSG_G<br>DA280 | Disabile senza<br>informazioni relative<br>alla categoria di                                        | Verifica che è stato<br>compilato il codice<br>categoria protetta, ma                                                                                           | Warning     | Verificare i campi "Cod<br>categ.protetta", "Categoria<br>assunzione" e "Tipo assunzione"                                                                                                    |

Pag. 21/38

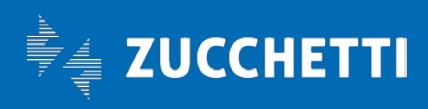

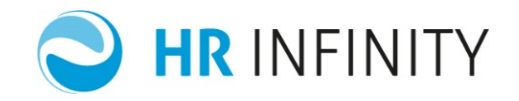

|                | assunzione- Tipo<br>assunzione                                                                                                    | non è stato compilato<br>né il campo "Categoria<br>assunzione" né il campo<br>"Tipo assunzione"                                                                                                 |                                                          | nella sezione "Rapporto/Organico"<br>del "Rapporto di Iavoro" (da: HR<br>Anagrafici)                                                                                                    |
|----------------|----------------------------------------------------------------------------------------------------|----------------------------------------------------------------------------------------------------|----------------------------------------------------------|----------------------------------------------------------------------------------------------------|
| MSG_G<br>DA290 | Tipo part-time e<br>percentuale part-<br>time non coerenti                                                                                  | Verifica, per i<br>dipendenti part time, la<br>mancata compilazione<br>della percentuale part-<br>time e, per i dipendenti<br>full time, l'anomala<br>presenza della<br>percentuale.            | Error                                                    | Verificare i campi "Part-time" e "%<br>part-time" nella sezione<br>"Rapporto/Organico" del "Rapporto<br>di lavoro" (da: HR Anagrafici)                                                                                                    |
| MSG_G<br>DA300 | Percentuale part-<br>time anomala                                                                                                    | La funzione verifica che<br>per i part-time, la<br>percentuale presente in<br>anagrafica sia superiore<br>di un certo valore limite<br>considerato come<br>percentuale minima<br>ammissibile    | Warning<br>La<br>percentuale<br>di confronto<br>è del 2% | Verificare il campo "% part-time"<br>nella sezione "Rapporto/Organico"<br>del "Rapporto di lavoro" (da: HR<br>Anagrafici)                                                                                                    |
| MSG_G<br>DA310 | Ore teoriche<br>giornaliere mancanti                                                                                                    | Verifica la presenza<br>delle ore teoriche<br>giornaliere utili per<br>associare l'orario al<br>dipendente.                                                                                     | Warning                                                  | Verificare ed eventualmente<br>compilare le "Ore teoriche<br>giornaliere" presenti nel Rapporto<br>di lavoro (da: HR Anagrafici sezione<br>Assenze) oppure nell'anagrafico<br>Azienda/Ente (da: HR Anagrafici<br>sezione Assenze)                                         |
| MSG_G<br>DA320 | Presente scelta TFR<br>nel mese                                                                                                    | La funzione verifica se<br>nel mese è presente<br>una scelta TFR che<br>potrebbe far scattare il<br>recupero pregresso del<br>TFR.                                                              | Informativo                                              | Verificare la "Data scelta" oppure la<br>"Data ricalcolo per scelta TFR in<br>ritardo" presenti nel Rapporto di<br>lavoro (da: HR Anagrafici sezione<br>Paghe- Enti- Fondi- Conferimento<br>TFR)                                                                          |
| MSG_G<br>DA330 | Presenti variazioni<br>nelle contribuzioni<br>aggiuntive (apertura-<br>variazione<br>contribuzione-<br>chiusura) per il<br>codice fondo %A% | La funzione verifica, per<br>ogni fondo, la presenza<br>di variazioni rispetto al<br>mese precedente<br>relative alle<br>contribuzioni aggiuntive<br>e, nello specifico,<br>vengono rilevate le | Informativo                                              | DIPENDENTI SENZA CANTIERE.<br>Verificare la sezione "Contribuzione<br>aggiuntive" del Rapporto di lavoro<br>(da: HR Anagrafici).<br>DIPENDENTI CONCANTIERE.<br>Verificare la sezione "Contribuzione<br>aggiuntive" del Rapporto di lavoro<br>(da: HR Anagrafici- Gestione |

Pag. 22/38

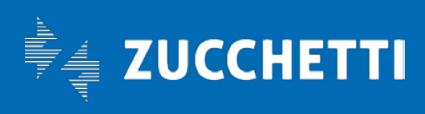

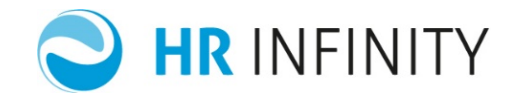

|                |                                                                                                    | seguenti situazioni:\n-<br>variazione del<br>settore/inquadramento/<br>rapporto<br>previdenziale/regola<br>controllo limiti\n-<br>iscrizioni nel mese a<br>nuovi fondi\n- chiusura<br>dell'iscrizione ai fondi |         | cantieri) e, in mancanza di tale<br>sezione per l'ente segnalato,<br>verificare la sezione "Contribuzione<br>aggiuntive" del Rapporto di lavoro<br>(da: HR Anagrafici)                                                                                                    |
|----------------|----------------------------------------------------------------------------------------------------|----------------------------------------------------------------------------------------------------|---------|----------------------------------------------------------------------------------------------------|
| MSG_G<br>DA340 | Flag job-sharing non<br>valido                                                                                          | La funzione verifica la<br>corretta compilazione<br>del campo Job-Sharing<br>che può assumere il<br>valore S/N.                                                                                                | Error   | Il campo "Job Sharing" (da: HR<br>Anagrafici- Rapporto di lavoro<br>sezione Rapporto/Organico) è<br>impostato con un valore non<br>corretto. Per reimpostarlo con un<br>valore corretto, è necessario:\n-<br>accedere al rapporto di lavoro (da:<br>HR Anagrafici- Rapporto di lavoro<br>sezione Rapporto/Organico) in<br>modalità "Modifica"\n- salvare la<br>maschera senza fare modifiche<br>tramite il bottone "Salva"                                                                                                    |
| MSG_G<br>DA350 | Previdenza<br>complementare/assis<br>tenziale senza regola<br>controllo limiti per<br>deducibilità. Codice<br>fondo %A% | La funzione verifica se<br>per il fondo di<br>previdenza/assistenza è<br>stata impostata una<br>regola di controllo limiti<br>per la deducibilità<br>fiscale dei contributi<br>dovuti al fondo stesso          | Warning | DIPENDENTI SENZA CANTIERE.<br>Verificare ed eventualmente<br>compilare nella sezione<br>"Contribuzione aggiuntive" del<br>Rapporto di lavoro (da: HR<br>Anagrafici) la presenza, per il fondo<br>segnalato, della "Cod.regola<br>controllo limiti".<br>DIPENDENTI CONCANTIERE.<br>Verificare la sezione "Contribuzione<br>aggiuntive" del Rapporto di lavoro<br>(da: HR Anagrafici- Gestione<br>cantieri) e, in mancanza di tale<br>sezione per l'ente segnalato,<br>verificare la sezione "Contribuzione<br>aggiuntive" del Rapporto di lavoro<br>(da: HR Anagrafici) ed<br>eventualmente compilare, per il<br>fondo segnalato, la "Cod.regola<br>controllo limiti". |

Pag. 23/38

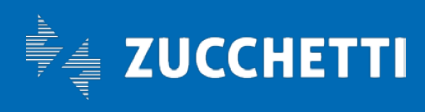

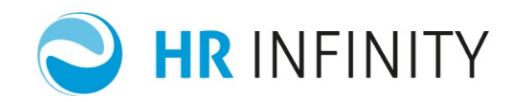

| MSG_G<br>DA360 | Tipo erario mancante                                   | La funzione verifica la<br>presenza del tipo erario<br>utile al trattamento<br>fiscale dei dati<br>dipendente.                                                                                | Error   | DIPENDENTI SENZA CANTIERE.<br>Verificare ed eventualmente<br>compilare nella sezione "Fiscale"<br>del Rapporto di lavoro (da: HR<br>Anagrafici sezione Paghe- Fiscali-<br>Erario) il "Tipo erario".<br>DIPENDENTI CONCANTIERE.<br>Verificare la sezione "Erario" del<br>Rapporto di lavoro (da: HR<br>Anagrafici- Gestione cantieri<br>sezione Paghe- Fiscali) e, in<br>mancanza di tale sezione, verificare<br>la sezione "Erario" del Rapporto di<br>lavoro (da: HR Anagrafici sezione<br>Paghe- Fiscali) ed eventualmente<br>compilare il "Tipo erario". |
|----------------|--------------------------------------------------------|----------------------------------------------------------------------------------------------------|---------|----------------------------------------------------------------------------------------------------|
| MSG_G<br>DA370 | Regola di calcolo<br>addizionale regionale<br>mancante | La funzione verifica la<br>presenza della regola di<br>calcolo addizionale utile<br>al calcolo<br>dell'addizionale<br>regionale.                                                              | Warning | Verificare la compilazione del<br>campo "Cod regola di calcolo"<br>relativa all'addizionale regionale<br>presente nel Rapporto di lavoro<br>(da: HR Anagrafici sezione Paghe-<br>Fiscali- Addizionali)                                                                                                    |
| MSG_G<br>DA380 | Regola di calcolo<br>addizionale<br>comunale mancante  | La funzione verifica la<br>presenza della regola di<br>calcolo addizionale utile<br>al calcolo<br>dell'addizionale<br>comunale.                                                               | Warning | Verificare la compilazione del<br>campo "Cod regola di calcolo"<br>relativa all'addizionale comunale<br>presente nel Rapporto di lavoro<br>(da: HR Anagrafici sezione Paghe-<br>Fiscali- Addizionali)                                                                                                    |
| MSG_G<br>DA390 | Residenza per calcolo<br>addizionale<br>mancante       | La funzione verifica la<br>presenza delle<br>informazioni<br>anagrafiche utili per il<br>calcolo dell'addizionale                                                                             | Error   | Verificare la compilazione<br>dell'Indirizzo "Domicilio fiscale<br>italiano" oppure "Residenza"<br>presenti nel Soggetto (da: HR<br>Anagrafici sezione Indirizzi)                                                                                                    |
| MSG_G<br>DA400 | Tipo calcolo assenze<br>non valido                     | La funzione verifica la<br>compilazione del flag<br>utile alla valorizzazione<br>delle assenze (tipo<br>calcolo assenze INPS<br>Privati- INPS ex<br>municipalizzate- INPDAP<br>Enti pubblici) | Error   | Compilare con un valore valido il<br>campo relativo al "Tipo calcolo<br>assenze" che viene reperito da:\n-<br>Rapporto di lavoro sezione Assenze<br>(da: HR Anagrafici)\n- Anagrafico<br>Azienda/Ente sezione Assenze (da:<br>HR Anagrafici)                                                                                                    |

Pag. 24/38

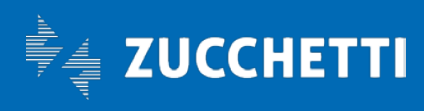

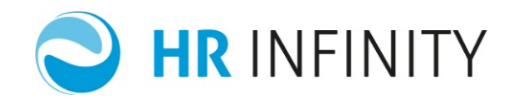

| MSG_G<br>DA410 | Manca qualifica<br>livello per<br>somministrato/distac<br>cato        | La funzione verifica la<br>compilazione dei dati<br>contrattuali per i<br>dipendenti<br>somministrati/distaccati                                                                                                    | Informativo | Verificare la compilazione del<br>contratto e/o del livello<br>contrattuale nel Rapporto di lavoro<br>sezione Strutturali/Contrattuali (da:<br>HR Anagrafici).Si precisa che il<br>codice contratto, se non compilato<br>nel Rapporto di lavoro sezione<br>Strutturali/Contrattuali, viene<br>reperito dall'anagrafico<br>Azienda/Ente nella sezione<br>"Strutturali/Contrattuali" (da: HR<br>Anagrafici) |
|----------------|-----------------------------------------------------------------------|----------------------------------------------------------------------------------------------------|-------------|----------------------------------------------------------------------------------------------------|
| MSG_G<br>DA420 | Part-time senza ore<br>assenza forzate                                | La funzione verifica la<br>presenze delle ore<br>giornaliere forzate sul<br>Rapporto di lavoro in<br>quando per i dipendenti<br>part-time normalmente<br>è necessario forzare un<br>valore diverso da quello<br>impostato<br>nell'anagrafico<br>Azienda/Ente | Informativo | Verificare la compilazione delle<br>"Ore teoriche giornaliere" presenti<br>nel Rapporto di lavoro sezione<br>Assenze (da: HR Anagrafici) e, se<br>necessario, in quanto le ore<br>automatiche sono relative ad un<br>orari full-time, forzare le ore<br>relative al part-time.                                                                                                    |
| MSG_G<br>DA430 | Data prossimo scatto<br>minore mese di<br>elaborazione                | La funzione verifica se la<br>data prossimo scatto<br>indicata nel rapporto di<br>lavoro è più vecchia del<br>periodo in elaborazione<br>e quindi, per il<br>dipendente in esame,<br>gli scatti non verranno<br>mai incrementati.                            | Warning     | Verificare la "Data prossimo scatto"<br>presente nel Rapporto di lavoro<br>sezione Scatti di anzianità (da: HR<br>Anagrafici sezione Paghe-<br>Retributivi- Elementi di paga)                                                                                                    |
| MSG_G<br>DA440 | Dipendente con<br>variazione di<br>settore/inquadramen<br>to nel mese | Verifica, per i<br>dipendenti, che rispetto<br>al mese precedente c'è<br>stata una variazione di<br>settore o<br>inquadramento.<br>La variazione di<br>settore/inquadramento<br>viene rilevata se il<br>settore o                                            | Informativo | Verificare il campo "Cod settore" e<br>"Cod. inquadramento" presenti<br>nella sezione Paghe- Enti del<br>Rapporto di lavoro, con il "Cod<br>settore" e "Cod. inquadramento"<br>memorizzati nei Dati<br>previdenziali/Fiscali sezione<br>Previdenziali (da: Elaborazioni<br>paghe- Cedolino on-line)                                                                                                    |

Pag. 25/38

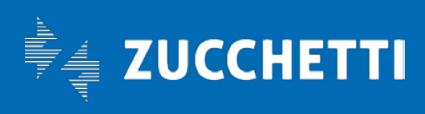

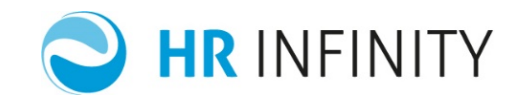

|                |                                                                   | l'inquadramento con il<br>quale è stato elaborato<br>il cedolino del mese<br>precedente risulta<br>essere diverso dal<br>quello associato nel<br>rapporto di lavoro per il<br>mese in elaborazione. |         | dell'ultimo cedolino del mese<br>precedente.<br>Il settore/inquadramento, vengono<br>reperiti da:DIPENDENTI NON IN<br>CANTIERE: Verificare i campi "Cod.<br>settore" e "Cod. inquadramento"<br>presenti nella sezione "Contributi"<br>del "Rapporto di lavoro" (da: HR<br>Anagrafici sezione Paghe- Enti).<br>DIPENDENTI IN CANTIERE:<br>Verificare i campi "Cod. settore" e<br>"Cod. inquadramento" presenti<br>nella sezione "Contributi" del<br>"Rapporto di lavoro" (da: HR<br>Anagrafici - Gestione cantieri<br>sezione Paghe- Enti) oppure, in<br>mancanza di dati nel rapporto in<br>cantiere, verificare i campi "Cod.<br>settore" e "Cod. inquadramento"<br>presenti nella sezione "Contributi"<br>del "Rapporto di lavoro" (da: HR |
|----------------|-------------------------------------------------------------------|----------------------------------------------------------------------------------------------------|---------|----------------------------------------------------------------------------------------------------|
| MSG_G<br>DA450 | Variazione di qualifica<br>ma non di<br>settore/inquadramen<br>to | Indica che nel mese è<br>stata cambiata la<br>qualifica contrattuale<br>del dipendente rispetto<br>al mese precedente ma<br>non il settore<br>inquadramento.                                        | Warning | Verificare se la qualifica<br>contrattuale è coerente con il<br>settore/inquadramento associato al<br>dipendente. Il<br>settore/inquadramento viene<br>reperito da:DIPENDENTI NON IN<br>CANTIERE: Verificare i campi "Cod.<br>settore" e "Cod. inquadramento"<br>presenti nella sezione "Contributi"<br>del "Rapporto di lavoro" (da: HR<br>Anagrafici sezione Paghe- Enti).<br>DIPENDENTI IN CANTIERE:<br>Verificare i campi "Cod. settore" e<br>"Cod. inquadramento" presenti<br>nella sezione "Contributi" del<br>"Rapporto di lavoro" (da: HR<br>Anagrafici - Gestione cantieri<br>sezione Paghe- Enti) oppure, in<br>mancanza di dati nel rapporto in<br>cantiere, verificare i campi "Cod.<br>settore" e "Cod. inquadramento"          |

Pag. 26/38

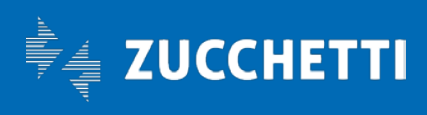

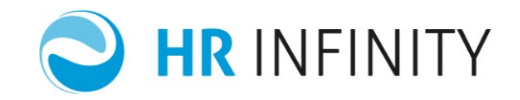

|                |                                                                |                                                                                                    |             | presenti nella sezione "Contributi"<br>del "Rapporto di lavoro" (da: HR<br>Anagrafici sezione Paghe- Enti)                                                                                                    |
|----------------|----------------------------------------------------------------|----------------------------------------------------------------------------------------------------|-------------|----------------------------------------------------------------------------------------------------|
| MSG_G<br>DA460 | Variazione di<br>settore/inquadramen<br>to ma non di qualifica | Indica che nel mese è<br>stato cambiato il settore<br>inquadramento<br>associato al dipendente<br>rispetto al mese<br>precedente ma non la<br>qualifica contrattuale.                                                                                         | Warning     | Verificare se il<br>settore/inquadramento è coerente<br>con la qualifica contrattuale<br>associata al dipendente. La<br>qualifica contrattuale viene<br>reperita dal Rapporto di lavoro<br>nella sezione<br>Strutturali/Contrattuali (da: HR<br>Anagrafici).                                                                                                    |
| MSG_G<br>DA470 | Variato il tipo paga<br>rispetto al mese<br>precedente         | Il tipo paga del<br>dipendente è variato<br>rispetto al cedolino del<br>mese precedente                                                                                                    | Informativo | Verificare se il tipo paga associata<br>al dipendente è corretto. Il tipo<br>paga viene reperito dal rapporto di<br>lavoro nella sezione "Elementi di<br>paga" (da: HR Anagrafici- Rapporto<br>di lavoro sezione Paghe- Retributivi<br>oppure, se rapporto in cantiere da:<br>HR Anagrafici- Gestione cantiere-<br>Rapporto di lavoro sezione Paghe-<br>Retributivi) |
| MSG_G<br>DA480 | Rapporto di lavoro –<br>Status errato                          | Verifica la coerenza tra<br>lo status del dipendente<br>(in forza- dimesso) sia<br>coerente con il campo<br>Data di cessazione                                                                                                    | Warning     | Verificare lo status del dipendente<br>e/o la data di cessazione presenti<br>nel Rapporto di lavoro- sezione<br>Rapporto/Organico (da: HR<br>Anagrafici)                                                                                                    |
| MSG_G<br>DA490 | Rapporto di lavoro –<br>Tipo rapporto errato                   | Gli apprendisti sono dei<br>dipendenti a tempo<br>indeterminato. Nel caso<br>in cui al dipendente con<br>la qualifica di<br>apprendista fosse stato<br>associato un tipo<br>rapporto differente da<br>tempo indeterminato<br>verrà emessa la<br>segnalazione. | Error       | Verificare il tipo rapporto presente<br>nella sezione Rapporto/organico<br>del Rapporto di lavoro (da: HR<br>Anagrafici) e la qualifica associata<br>al dipendente presente nella<br>sezione Dati strutturali/Contrattuali<br>del Rapporto di lavoro (da: HR<br>Anagrafici)                                                                                          |
| MSG_G<br>DA500 | Rapporto di lavoro –<br>Regola TFR mancante                    | Verifica se al<br>dipendente sono state<br>associate le                                                                                                    | Warning     | Compilare con un valore valido il<br>campo relativo al "Soggetto<br>TFR"/"Regola TFR" che vengono                                                                                                    |

Pag. 27/38

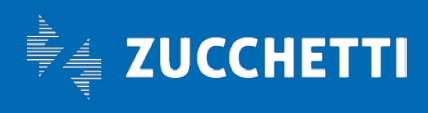

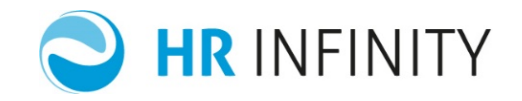

|                |                                                                     | informazioni utili al<br>calcolo del trattamento<br>di fine rapporto (regola<br>TFR)                                                                                                    |             | reperiti da:- Rapporto di lavoro<br>sezione Ratei/TFR (da: HR<br>Anagrafici sezione Paghe)-<br>Anagrafico Azienda/Ente sezione<br>Generici (da: HR Anagrafici sezione<br>Paghe)                                                                                                    |
|----------------|---------------------------------------------------------------------|----------------------------------------------------------------------------------------------------|-------------|----------------------------------------------------------------------------------------------------|
| MSG_G<br>DA510 | Soggetto – Codice<br>fiscale errato                                 | Verifica la correttezza<br>del codice fiscale                                                                                                    | Error       | Verificare il codice fiscale associato<br>al soggetto (da: HR Anagrafici-<br>Soggetto sezione Anagrafici)                                                                                                    |
| MSG_G<br>DA520 | ANF – Reddito lavoro<br>dipendente < 70%<br>Redditto complessivo    | Verifica il diritto<br>all'assegno familiare in<br>funzione del rapporto<br>tra il reddito da lavoro<br>dipendente e il reddito<br>complessivo                                                  | Informativo | Verificare la corretta compilazione<br>della "A.N.F Percentuale controllo<br>reddito lavoro dipendente"<br>presente nella tabella delle<br>"Opzioni generali" per l'azienda<br>specifica oppure per l'azienda<br>"000000".Verificare la corretta<br>compilazione del reddito da lavoro<br>dipendente e il reddito<br>complessivo indicati nella sezione<br>"A.N.F." del rapporto di lavoro (da:<br>HR Anagrafici sezione Paghe) |
| MSG_G<br>DA530 | Soggetto – Familiare<br>senza codice fiscale                        | Verifica che per i<br>familiari indicati nello<br>stato di famiglia sia<br>presente il codice fiscale                                                                                           | Warning     | Compilare il codice fiscale del<br>familiare nello Stato di famiglia del<br>soggetto (da: HR Anagrafici-<br>Soggetto)                                                                                                    |
| MSG_G<br>DA540 | Rapporto di lavoro –<br>Detrazioni fiscali Tipo<br>reddito mancante | Verifica la compilazione<br>del tipo reddito utile<br>alla valorizzazione delle<br>detrazioni fiscali o<br>comunque, in mancanza<br>di diritto, alla<br>valorizzazione dei giorni<br>detrazione | Error       | Compilare correttamente il campo<br>"Tipo reddito" presente nella<br>sezione "Detrazioni/Deduzioni" del<br>Rapporto di lavoro (da: HR<br>Anagrafici sezione Paghe- Fiscali).<br>Nel caso in cui il dipendente non<br>volesse l'applicazione delle<br>detrazione, è necessario compilare<br>il tipo reddito con il valore "000"<br>Nessun importo per valorizzare<br>correttamente i gironi detrazione.                          |
| MSG_G<br>DA550 | Soggetto-Stato di<br>famiglia detraz.figli                          | Verifica che per i<br>soggetti che hanno il<br>coniuge fiscalmente a<br>carico, la percentuale di<br>spettanza delle                                                                            | Warning     | Verificare le impostazioni presenti<br>nel Soggetto (da: HR Anagrafici<br>sezione Stato di famiglia) per i figli.                                                                                                    |

Pag. 28/38

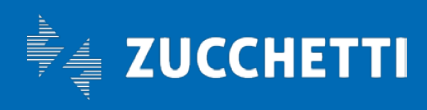

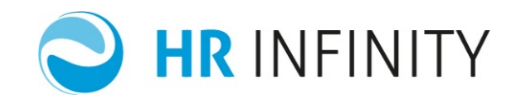

|                |                                                 | detrazioni dei figli a<br>carico non sia inferiore<br>al 100%.                                                                                                    |             |                                                                                                    |
|----------------|-------------------------------------------------|----------------------------------------------------------------------------------------------------|-------------|----------------------------------------------------------------------------------------------------|
| MSG_G<br>DA560 | Rapporto di lavoro-<br>Ctb agg.senza sett/in    | Il dipendente risulta<br>iscritto ad un fondo per<br>il quale non sono stati<br>specificati il<br>settore/inquadramento<br>e quindi per lo stesso<br>non vengono valorizzati<br>i contributi dovuti.                                                      | Warning     | Verificare nel Rapporto di lavoro<br>(da: HR Anagrafici sezione Paghe-<br>Enti- Fondi- Fondi/Contribuzioni<br>aggiuntive) la compilazione del<br>campo Cod.settore-Cod.<br>inquadramento.                                                      |
| MSG_G<br>DA570 | Rapporto di lavoro-<br>Reddito ANF invariato    | Nel caso di una nuova<br>versione storica della<br>sezione ANF, viene<br>verificato che il reddito<br>della versione<br>precedente sia uguale. Il<br>controllo è volto a<br>verificare un'eventuale<br>dimenticanza<br>nell'aggiornamento del<br>reddito. | Informativo | Verificare il reddito annuo utile per<br>la valorizzazione dell'importo<br>dell'assegno presente nel Rapporto<br>di lavoro (da: HR Anagrafici sezione<br>Paghe- Enti- ANF) valido nel mese<br>in corso e quello valido nel mese<br>precedente. |
| MSG_G<br>DA580 | Rapporto di lavoro-<br>Reddito AC >%<br>anomala | Verifica che la<br>variazione di reddito<br>nella sezione ANF non<br>sia più alta della<br>percentuale indicata nel<br>campo 'Percentuale di<br>confronto'                                                                                                | Informativo | Verificare il reddito annuo utile per<br>la valorizzazione dell'importo<br>dell'assegno presente nel Rapporto<br>di lavoro (da: HR Anagrafici sezione<br>Paghe- Enti- ANF) valido nel mese<br>in corso e quello valido nel mese<br>precedente. |
| MSG_G<br>DA590 | Rapporto di lavoro-<br>Tariffa osp. ridotta     | Presente riduzione<br>tariffa ricovero<br>ospedaliero in presenza<br>di carichi familiari                                                                                                    | Warning     | Verificare che i carichi familiari del<br>dipendente siano coerenti con il<br>flag "Carico fam. per ricovero osp"<br>presente nella sezione "Assenze"<br>del "Rapporto di lavoro" (da: HR<br>Anagrafici).                                      |
| MSG_G<br>DA600 | Rapporto di lavoro-<br>Tariffa osp.intera       | Tariffa ricovero<br>ospedaliero intera in<br>mancanza di carichi<br>familiari                                                                                                    | Informativo | Verificare che i carichi familiari del<br>dipendente siano coerenti con il<br>flag "Carico fam. per ricovero osp"<br>presente nella sezione "Assenze"<br>del "Rapporto di lavoro" (da: HR<br>Anagrafici).                                      |

Pag. 29/38

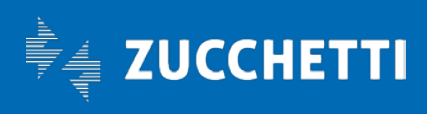

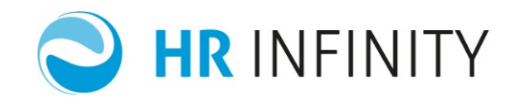

| MSG_G<br>DA610 | Dipendente con<br>variazione categoria<br>professionale rispetto<br>al mese precedente | Verifica che c'è stato un<br>passaggio di categoria<br>professionale.<br>La variazione di<br>categoria professionale<br>viene rilevata se la<br>categoria professionale<br>con la quale è stato<br>elaborato il cedolino del<br>mese precedente risulta<br>essere diversa dalla<br>categoria professionale<br>associata nel rapporto<br>di lavoro per il mese in<br>elaborazione. | Warning     | Verificare se la qualifica<br>contrattuale è coerente con la<br>qualifica per assenze associata al<br>dipendente. La qualifica per<br>assenze viene reperita da "Cod.<br>qualifica assenze" presente nella<br>sezione "Assenze" (da: HR<br>Anagrafici- Rapporto di lavoro). Se<br>nel dipendente non è presente il<br>campo, viene reperito<br>dall'anagrafico azienda sezione<br>"Assenze" (da: HR Anagrafici).                                   |
|----------------|----------------------------------------------------------------------------------------|----------------------------------------------------------------------------------------------------|-------------|----------------------------------------------------------------------------------------------------|
| MSG_G<br>DE010 | Dipendente defunto                                                                     | Segnala che si sta<br>elaborando un<br>dipendente deceduto                                                                                                    | Informativo | Il dipendente deceduto viene<br>riconosciuto in quanto nel Soggetto<br>sezione Anagrafici (da: HR<br>Anagrafici) è stato inserito lo stato<br>civile "Deceduto/a"                                                                                                    |
| MSG_G<br>DE015 | Dipendente defunto<br>sena data di<br>cessazione                                       | La funzione verifica che<br>per il dipendente<br>deceduto sia compilata<br>la data di cessazione.                                                                                                    | Error       | Verificare la corretta compilazione<br>della "Data di cessazione" presente<br>nel Rapporto di lavoro sezione<br>Rapporto/Organico (da: HR<br>Anagrafici)                                                                                                    |
| MSG_G<br>DE020 | Presente nuova<br>iscrizione al sindacato                                              | La funzione segnala i<br>dipendenti che risultano<br>iscritti ad un nuovo<br>sindacato nel mese in<br>elaborazione                                                                                                    | Informativo | Verificare nel Rapporto di lavoro<br>sezione "Sindacati" (da: HR<br>Anagrafici) le storicizzazioni che<br>iniziano nel mese in elaborazione                                                                                                    |
| MSG_G<br>DE030 | Dati ANF variati<br>rispetto al mese<br>precedente                                     | Verifica la variazione dei<br>dati relativi alla<br>valorizzazione degli<br>"Assegni nucleo<br>familiare" (Tabelle-<br>Numero componenti-<br>Numero figli)                                                                                                    | Informativo | Le informazioni relative alla<br>valorizzazione degli assegni<br>familiari sono consultabili nel<br>Rapporto di lavoro sezione ANF<br>(da: HR Anagrafici sezione Paghe-<br>Enti). La composizione del nucleo<br>viene determinata, in funzione del<br>flag presente nella tabella Opzioni<br>generali (da: Tabelle- Generiche<br>sezione Opzioni di calcolo):\n- dallo<br>Stato di famiglia del Soggetto (da:<br>HR Anagrafici)oppure-dal Rapporto |

Pag. **30/38** 

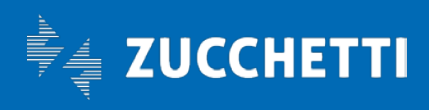

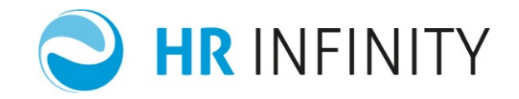

|                |                                                                                                    |                                                                                                    |                                                           | di lavoro sezione ANF (da: HR<br>Anagrafici sezione Paghe- Enti)                                                                                                    |
|----------------|----------------------------------------------------------------------------------------------------|----------------------------------------------------------------------------------------------------|-----------------------------------------------------------|----------------------------------------------------------------------------------------------------|
| MSG_G<br>DE040 | Variazione ANF-<br>Compimento 18'<br>anno per<br>figlio/nipote. Numero<br>componente dello<br>stato di famiglia %Q% | La funzione segnala se<br>un componente del<br>nucleo (figlio o nipote<br>non invalidi) compiono<br>18 anni nel mese in<br>elaborazione.                                                                           | Informativo                                               | Verificare, per il numero<br>componente segnalato, i dati<br>anagrafici del familiare, presenti<br>nel Soggetto sezione Stato di<br>famiglia (da: HR Anagrafici)                                                    |
| MSG_G<br>DE050 | Scadenza<br>autorizzazione ANF<br>nel mese per il<br>numero<br>componente %Q%<br>dello stato di<br>famiglia.        | Segnala che nel mese in<br>elaborazione scade la<br>data di autorizzazione.                                                                                                    | Error                                                     | Verificare, per il famigliare<br>segnalato, la data scadenza<br>autorizzazione presente nel<br>Soggetto sezione Stato di famiglia<br>(da: HR Anagrafici)                                                            |
| MSG_G<br>DE060 | Variazione ANF-<br>Compimento 21°<br>anno del<br>componente %Q%<br>dello stato di<br>famiglia.                      | La funzione segnala se<br>uno dei figli compie 21<br>anni nel mese in<br>elaborazione e quindi,<br>per i nuclei numerosi,<br>perde il diritto<br>all'assegno.                                                      | Informativo                                               | Verificare, per il numero<br>componente segnalato, i dati<br>anagrafici del familiare, presenti<br>nel Soggetto sezione Stato di<br>famiglia (da: HR Anagrafici)                                                    |
| MSG_G<br>DE070 | Variazione ANF-<br>Compimento 26°<br>anno del<br>componente %Q%<br>dello stato di<br>famiglia.                      | La funzione segnala se<br>uno dei figli compie 26<br>anni nel mese in<br>elaborazione e quindi<br>non deve essere più<br>considerato nella<br>determinazione dei<br>nuclei numerosi.                               | Informativo                                               | Verificare, per il numero<br>componente segnalato, i dati<br>anagrafici del familiare, presenti<br>nel Soggetto sezione Stato di<br>famiglia (da: HR Anagrafici)                                                    |
| MSG_G<br>DE080 | Variazione<br>retribuzione lorda<br>rispetto al mese<br>precedente                                                  | Verifica che la somma<br>degli elementi di paga<br>stampati sul cedolino sia<br>diminuita aumentata,<br>rispetto al mese<br>precedente, di una<br>percentuale indicata nel<br>campo 'Percentuale di<br>confronto'. | Warning<br>La<br>percentuale<br>di confronto<br>è del 20% | Verificare gli elementi di paga del<br>dipendente nel mese in<br>elaborazione (da: Elaborazioni<br>paghe- Cedolino on-line- Elementi<br>di paga) e confrontarli con gli<br>elementi di paga del mese<br>precedente. |

Pag. **31/38** 

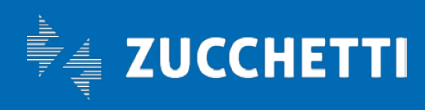

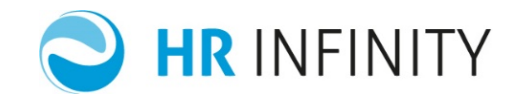

| MSG_G<br>DE090 | Netto negativo                                                  | Verifica la presenza del<br>netto negativo                                                                                                    | Warning                                                        | Verificare la correttezza del<br>cedolino (da: Elaborazioni paghe-<br>Cedolino on-line)                                                                                                    |
|----------------|-----------------------------------------------------------------|----------------------------------------------------------------------------------------------------|----------------------------------------------------------------|----------------------------------------------------------------------------------------------------|
| MSG_G<br>DE100 | Netto negativo<br>azzerato                                      | La funzione verifica che<br>nel mese il netto è stato<br>azzerato in quanto<br>negativo in quanto è<br>stata impostata<br>l'opzione che prevede di<br>spostare il netto<br>negativo<br>nell'arrotondamento. | Informativo                                                    | Verificare la correttezza del<br>cedolino (da: Elaborazioni paghe-<br>Cedolino on-line). L'opzione "Netto<br>negativo in arrotondamento", che<br>prevede la possibilità di spostare il<br>netto negativo<br>nell'arrotondamento, è attivabile<br>tramite il campo presente nelle<br>Opzioni generali (da: Tabelle-<br>Generiche- Opzioni generali<br>sezione Opzioni di calcolo). |
| MSG_G<br>DE110 | Cedolino con<br>recupero netto<br>negativo                      | La funzione verifica se il<br>netto del mese è stato<br>abbassato a seguito di<br>un recupero di netto<br>negativo del cedolino<br>precedente.                                                              | Informativo                                                    | Verificare la correttezza del<br>cedolino (da: Elaborazioni paghe-<br>Cedolino on-line)                                                                                                    |
| MSG_G<br>DE120 | Variazione del netto<br>in busta rispetto al<br>mese precedente | Verifica che la<br>variazione del netto in<br>busta, rispetto al mese<br>precedente, sia<br>superiore della<br>'Percentuale di<br>confronto' prevista                                                       | Informativo<br>La<br>percentuale<br>di confronto<br>è del 100% | Verificare la correttezza del<br>cedolino (da: Elaborazioni paghe-<br>Cedolino on-line).                                                                                                    |
| MSG_G<br>DE130 | Presenza di almeno<br>un imponibile<br>negativo nel cedolino    | La funzione verifica se<br>nel mese si è in<br>presenza di almeno un<br>imponibile negativo                                                                                                    | Warning                                                        | Verificare la correttezza degli<br>imponibile e dei contributi calcolati<br>nel Cedolino on-line (da:<br>Elaborazioni paghe).                                                                                                    |
| MSG_G<br>DE150 | Giorni detrazioni del<br>mese diversi dai<br>giorni in forza    | La funzione verifica se i<br>giorni detrazione che<br>sono stati valorizzati nel<br>mese risultano superiori<br>ai giorni in cui il<br>dipendente risulta<br>essere in forza.                               | Warning                                                        | Verificare la correttezza dei giorni<br>detrazione per il mese in<br>elaborazione nei Dati mensili del<br>Cedolino on-line (da: Elaborazioni<br>paghe).                                                                                                    |
| MSG_G<br>DE160 | Presente tesoreria<br>pagata direttamente<br>dall'istituto      | La funzione verifica se<br>nel cedolino il TFR che si<br>sta liquidando viene                                                                                                    | Informativo                                                    | Verificare la correttezza del<br>cedolino (da: Elaborazioni paghe-<br>Cedolino on-line) e                                                                                                    |

Pag. **32/38** 

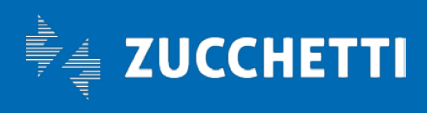

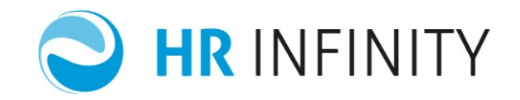

|                |                                                                                                    | pagato direttamente<br>dall'INPS in quanto<br>l'azienda risulta essere<br>incapiente.                                                                                                    |             | dell'anticipo/liquidazione (da:<br>Elaborazioni paghe- TFR- Dati<br>dipendente). Si ricorda che per<br>richiedere la liquidazione diretta da<br>parte dell'INPS è necessario<br>eseguire la funzione "Tesoreria<br>INPS- Domanda liquidazione<br>diretta" (da: Elaborazioni paghe-<br>TFR- Utilità).                                                                                                    |
|----------------|----------------------------------------------------------------------------------------------------|----------------------------------------------------------------------------------------------------|-------------|----------------------------------------------------------------------------------------------------|
| MSG_G<br>DE165 | Verificare la capienza<br>azienda prima di<br>procedere con la<br>liquidazione di TFR di<br>competenza della<br>tesoreria | La funzione verifica se<br>nel mese sono presenti<br>degli anticipi e/o delle<br>liquidazioni che<br>comprendono delle<br>quote di tesoreria che<br>devono essere<br>recuperate dall'INPS.<br>Prima di procedere con<br>la liquidazione delle<br>quote è necessario<br>verificare la capienza<br>dell'azienda in quanto,<br>se l'azienda non risulta<br>essere capiente, è<br>necessario richiedere la<br>liquidazione delle quote<br>direttamente all'INPS. | Informativo | Verificare se l'azienda ha la<br>capienza utile per recuperare le<br>quote c/INPS anticipate nel<br>cedolino tramite la funzione<br>"Controllo TFR a tesoreria" (da:<br>Elaborazioni paghe). Si precisa che<br>la funzione può essere eseguita<br>solo dopo avere elaborato l'intera<br>posizione assicurativa in quanto la<br>capienza può essere verificata sui<br>totali in versamento.<br>Nel caso in cui l'azienda non fosse<br>capiente, l'utente dovrà attivare<br>l'opzione "Quote tesoreria liquidate<br>dall'istituto" (da: HR Anagrafici-<br>Rapporto di lavoro sezione Paghe-<br>Retributivi- Ratei/TFR) per i<br>dipendenti con quote tesoreria in<br>liquidazione. |
| MSG_G<br>DE170 | Presente TFR<br>eccedente il milione                                                                                      | La funzione verifica se<br>nel mese viene liquidata<br>una quota di TFR/Altre<br>indennità eccedente il<br>milione che deve essere<br>assoggettata a<br>tassazione ordinaria.                                                                                                    | Informativo | Verificare la correttezza del<br>cedolino (da: Elaborazioni paghe-<br>Cedolino on-line) e del TFR/Altre<br>indennità in liquidazione (da:<br>Elaborazioni paghe- TFR- Dati<br>dipendente)                                                                                                    |
| MSG_G<br>DE180 | Fondo TFR negativo                                                                                                    | La funzione verifica se il<br>fondo TFR è negativo                                                                                                    | Informativo | Verificare la correttezza del fondo<br>TFR presente nei Dati<br>mensili/Annuali (da: Elaborazioni<br>paghe- TFR).                                                                                                    |

Pag. 33/38

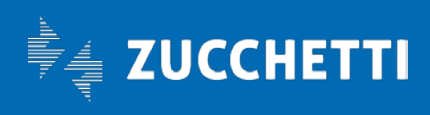

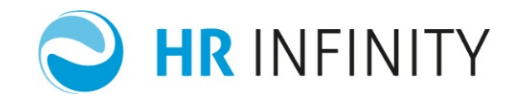

| MSG_G<br>DE190 | Presenti giorni<br>retribuiti senza<br>imponibile<br>previdenziale                                                                                      | La funzione verifica se<br>nel mese sono presenti<br>dei giorni retribuiti<br>valorizzati ma non è<br>presente l'imponibile<br>previdenziale.                | Warning     | Verificare la correttezza del<br>cedolino (da: Elaborazioni paghe-<br>Cedolino on-line) ed<br>eventualmente forzare il dato<br>mensile relativo ai giorni INPS (dato<br>mensile 05)                                 |
|----------------|----------------------------------------------------------------------------------------------------|----------------------------------------------------------------------------------------------------|-------------|----------------------------------------------------------------------------------------------------|
| MSG_G<br>DE200 | Variazione negativa<br>della retribuzione<br>lorda                                                                                                    | La funzione verifica che<br>la retribuzione lorda del<br>dipendente del mese in<br>elaborazione è minore<br>della retribuzione lorda<br>del mese precedente. | Informativo | Verificare gli elementi di paga del<br>dipendente nel mese in<br>elaborazione (da: Elaborazioni<br>paghe- Cedolino on-line- Elementi<br>di paga) e confrontarli con gli<br>elementi di paga del mese<br>precedente. |
| MSG_G<br>DE210 | Imponibile fiscale<br>negativo                                                                                                    | La funzione verifica se<br>nel mese in<br>elaborazione è presente<br>un imponibile fiscale<br>negativo.                                                      | Informativo | Verificare la correttezza<br>dell'imponibile fiscale dal Cedolino<br>on-line (da: Elaborazioni paghe).                                                                                                    |
| MSG_G<br>DE220 | Rateo di ferie: rateo<br>maturato con valore<br>di incremento mese<br>uguale o minore di<br>zero. Regola %A1%<br>Progressivo %A2%<br>Gruppo rateo %A3%  | Indica che nel mese il<br>rateo è maturato ma<br>l'incremento del rateo<br>come valore è uguale o<br>minore di zero.                                         | Error       | Verificare nell'archivio ratei del<br>mese e del mese precedente che<br>gli importi siano coerenti con la<br>tariffa memorizzata.                                                                                   |
| MSG_G<br>DE230 | Ratei mensilità: rateo<br>maturato con valore<br>di incremento mese<br>uguale o minore di<br>zero. Regola %A1%<br>Progressivo %A2%<br>Gruppo rateo %A3% | Indica che nel mese il<br>rateo è maturato ma<br>l'incremento del rateo<br>come valore è uguale o<br>minore di zero.                                         | Error       | Verificare nell'archivio ratei del<br>mese e del mese precedente che<br>gli importi siano coerenti con la<br>tariffa memorizzata.                                                                                   |
| MSG_G<br>DE240 | Ratei ferie: presente<br>diritto mese senza<br>giorni retribuiti.<br>Regola %A1%<br>Progressivo %A2%<br>Gruppo rateo %A3%                               | Indica che nel mese è<br>presente la maturazione<br>del rateo ma i giorni<br>retribuiti del mese sono<br>uguali a zero                                       | Informativo | Verificare la correttezza del dato<br>mensile utile alla maturazione del<br>rateo.                                                                                                    |
| MSG_G<br>DE250 | Ratei mensilità:<br>presente diritto mese<br>senza giorni                                                                                               | Indica che nel mese è<br>presente la maturazione<br>del rateo ma i giorni                                                                                    | Informativo | Verificare la correttezza del dato<br>mensile utile alla maturazione del<br>rateo.                                                                                                    |

Pag. 34/38

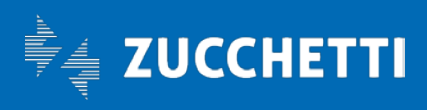

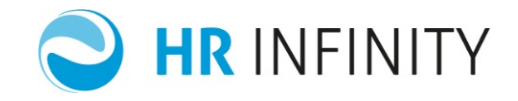

|                | retribuiti.<br>Regola %A1%<br>Progressivo %A2%<br>Gruppo rateo %A3% | retribuiti del mese sono<br>uguali a zero                                                                                                    |             |                                                                                                    |
|----------------|---------------------------------------------------------------------|----------------------------------------------------------------------------------------------------|-------------|----------------------------------------------------------------------------------------------------|
| MSG_G<br>DE260 | Elemento di paga<br>variato. Codice<br>elemento di<br>paga %A%      | Indica che l'elemento di<br>paga da un mese<br>all'altro ha subito una<br>variazione rispetto al<br>mese precedente                                                                                                  | Informativo | Verificare la correttezza del<br>cedolino.                                                                                                    |
| MSG_G<br>DE270 | Cedolino variato<br>dopo l'ultima<br>elaborazione.                  | Dopo l'ultima<br>elaborazione sono state<br>effettuate delle<br>modifiche:\n-<br>inserimento voci<br>manuali\n- forzatura<br>voci\n- variazione dati<br>mensili                                                      | Warning     | A seguito delle variazione<br>effettuate si rende necessario il<br>ricalcolo del cedolino.                                                                                                    |
| MSG_G<br>DE280 | Elaborazione –<br>Dip.elab. Dopo<br>trasferimento<br>societario     | Verifica se è presente<br>un cedolino elaborato in<br>un mese successivo a<br>quello in cui il<br>dipendente risulta<br>essere trasferito in<br>un'altra azienda a<br>seguito di operazione<br>societaria            | Error       | Verificare se è corretta la presenza<br>del cedolino nonostante il<br>dipendente sia stato trasferito ad<br>un'altra azienda, Nel caso in cui<br>non lo fosse, procedere con la<br>cancellazione del cedolino. |
| MSG_G<br>DE290 | Elaborazione-<br>Retrib,TFR negativa                                | Il valore della<br>retribuzione utile TFR<br>risulta essere minore di<br>zero                                                                                                    | Informativo | Verificare il motivo per il quale si è<br>valorizzata la retribuzione utile TFR<br>con un valore negativo.                                                                                                    |
| MSG_G<br>DE300 | Elaborazione-Enti<br>agg.senza contributi                           | Indica che nonostante<br>nel mese il dipendente<br>risulti iscritto ad un<br>fondo, nel cedolino non<br>sono presenti contributi<br>del fondo. La<br>segnalazione verrà<br>emessa solo per i<br>lavoratori in forza. | Informativo | Verificare il motivo per il quale non<br>si sono valorizzati i contributi del<br>fondo.                                                                                                    |

Pag. 35/38

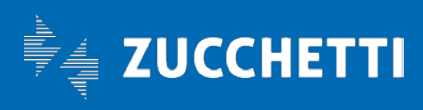

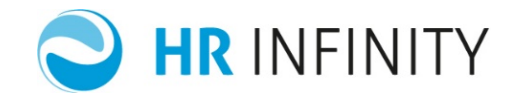

| MSG_G<br>DE310 | Elaborazione-<br>Applicazione del<br>minimale   | Indica che nel mese è<br>stato applicato il<br>minimale. La<br>segnalazione verrà<br>emessa in presenza di<br>minimale maggiore di<br>zero.                                                                                                    | Informativo | Verificare nei contributi calcolati la<br>corretta applicazione del minimale<br>e/o la corretta valorizzazione dei<br>giorni/ore minimale. |
|----------------|-------------------------------------------------|----------------------------------------------------------------------------------------------------|-------------|----------------------------------------------------------------------------------------------------|
| MSG_G<br>DE320 | Elaborazione-Presenti<br>più cedolini           | Indica che nel mese<br>sono stati elaborati più<br>cedolini a causa di<br>presenza di motivi di<br>rottura (ad esempio<br>passaggio di qualifica)                                                                                                    | Informativo | Verificare il motivo per il quale nel<br>mese sono presenti più progressivi<br>cedolino.                                                   |
| MSG_G<br>DE330 | Elaborazione-Voce<br>con segno negativo         | Indica che la voce è<br>stata valorizzata con<br>segno negativo e che<br>quindi ha un effetto sul<br>netto contrario alla<br>colonna alla quale la<br>stessa risulta associata<br>(competenza/trattenuta<br>)                                                                         | Warning     | Verificare la correttezza della voce<br>per la quale è stata emessa la<br>segnalazione.                                                    |
| MSG_G<br>DE340 | Elaborazione-ANF per<br>pensionato              | Verifica che un<br>lavoratore con<br>trattenuta pensionati<br>non abbia l'erogazione<br>degli ANF. Infatti questa<br>configurazione non è<br>ammessa dalla<br>normativa vigente.                                                                                                    | Informativo | Verificare la situazione anagrafica                                                                                                    |
| MSG_G<br>DE350 | Elaborazione-<br>Ret.sogg diversa da<br>applic. | Indica che, nonostante<br>nel mese non sia stato<br>applicato il minimale,<br>l'importo della<br>retribuzione soggetta è<br>differente dall'importo<br>dell'imponibile<br>applicato. La<br>segnalazione non verrà<br>emessa in presenza di<br>contributi pagati sul<br>convenzionale. | Warning     | Verificare i contributi calcolati<br>presenti nel cedolino.                                                                                |

Pag. 36/38

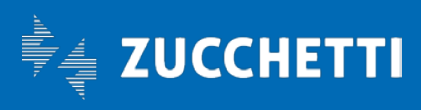

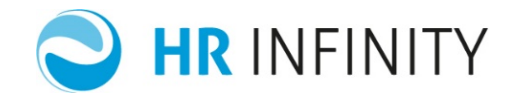

| MSG_G<br>DE360 | Elaborazione-Dip.con<br>anticipo TFR                                              | Nel mese al dipendente<br>è stato erogato un<br>anticipo TFR                                                                 | Informativo | Nel mese al dipendente è stato<br>erogato un anticipo TFR                                                                                                    |
|----------------|-----------------------------------------------------------------------------------|----------------------------------------------------------------------------------------------------|-------------|----------------------------------------------------------------------------------------------------|
| MSG_G<br>DE370 | Elaborazione-Dip.con<br>liquidazione                                              | Nel mese al dipendente<br>è stato liquidato il TFR                                                                           | Informativo | Nel mese al dipendente è stato<br>liquidato il TFR                                                                                                    |
| MSG_G<br>DE380 | Elaborazione-Dip.con<br>altre indennità                                           | Nel mese al dipendente<br>sono state erogate delle<br>altre indennità                                                        | Informativo | Nel mese al dipendente sono state<br>erogate delle altre indennità                                                                                                    |
| MSG_G<br>DE390 | Elaborazione-Manca<br>aliquota per tassaz.                                        | Aliquota mancante in<br>presenza di tassazione<br>fiscale con aliquota fissa                                                 | Error       | Verificare se per il dipendente è<br>corretto che sia stata attivata<br>l'aliquota fissa mediante<br>l'impostazione del dato mensile 21.<br>Se necessario specificare l'aliquota<br>fissa nella sezione "Erario" del<br>"Rapporto di lavoro" (da: HR<br>Anagrafici- Paghe) |
| MSG_G<br>DE400 | Elaborazione-Voce<br>netto no<br>esposiz.cedo                                     | Voce %A% modifica il<br>netto ma non è esposta<br>sul cedolino<br>(visualizzazione e/o<br>stampa)                            | Warning     | Verificare se le regole di emissione<br>della voce, presenti nella tabella<br>nella definizione "Voci paga" (da:<br>Tabelle- Voci paga), sono corrette.                                                                                                    |
| MSG_G<br>DE405 | Elaborazione-Voce<br>netto no esposiz.riep.                                       | Voce %A% modifica il<br>netto ma non è esposta<br>sul riepilogo (stampa).                                                    | Warning     | Verificare se le regole di emissione<br>della voce, presenti nella tabella<br>nella definizione "Voci paga" (da:<br>Tabelle- Voci paga), sono corrette.                                                                                                    |
| MSG_G<br>DE410 | Elaborazione –<br>Variata la data<br>prossimo scatto                              | Variata data prossimo<br>scatto- Valore<br>precedente %A1%-<br>Valore attuale %A2%                                           | Informativo | Verificare che la data impostata sia<br>coerente con il contratto del<br>lavoratore.                                                                                                    |
| MSG_G<br>DS001 | Azienda/ente-<br>Esistono<br>storicizzazioni<br>sovrapposte nella<br>sezione %A%  | Indica che<br>nell'anagrafico<br>azienda/ente sono<br>presenti storicizzazioni<br>sovrapposte per il mese<br>in elaborazione | Error       | Verificare nell'anagrafico<br>azienda/ente per la sezione<br>specificata, tramite la funzione<br>"Apri gestione storico", le date di<br>storicizzazioni riguardanti il mese in<br>elaborazione.                                                                            |
| MSG_G<br>DS002 | Azienda/ente-<br>Esistono<br>storicizzazioni non<br>contigue nella<br>sezione %A% | Indica che le date di<br>storicizzazione della<br>sezione indicata non<br>sono corrette per il<br>mese in elaborazione.      | Error       | Verificare nell'anagrafico<br>azienda/ente per la sezione<br>specificata, tramite la funzione<br>"Apri gestione storico", le date di                                                                                                    |

Pag. 37/38

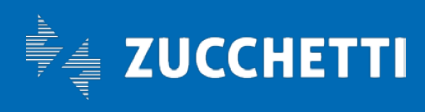

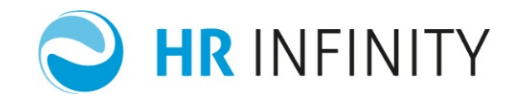

|                |                                                                                         |                                                                                                    |             | storicizzazioni riguardanti il mese in elaborazione.                                                                                                    |
|----------------|-----------------------------------------------------------------------------------------|----------------------------------------------------------------------------------------------------|-------------|----------------------------------------------------------------------------------------------------|
| MSG_G<br>DS010 | Soggetto- Esistono<br>storicizzazioni<br>sovrapposte nella<br>sezione %A%               | Indica che<br>nell'anagrafico del<br>soggetto sono presenti<br>storicizzazioni<br>sovrapposte per il mese<br>in elaborazione           | Error       | Verificare nell'anagrafico soggetto,<br>per la sezione specificata, tramite<br>la funzione "Apri gestione storico",<br>le date di storicizzazioni riguardanti<br>il mese in elaborazione.                  |
| MSG_G<br>DS011 | Soggetto- Esistono<br>storicizzazioni non<br>contigue nella<br>sezione %A%              | Indica che le date di<br>storicizzazione della<br>sezione indicata non<br>sono corrette per il<br>mese in elaborazione.                | Error       | Verificare nell'anagrafico soggetto,<br>per la sezione specificata, tramite<br>la funzione "Apri gestione storico",<br>le date di storicizzazioni riguardanti<br>il mese in elaborazione.                  |
| MSG_G<br>DS020 | Rapporto di lavoro-<br>Esistono<br>storicizzazioni<br>sovrapposte nella<br>sezione %A%  | Indica che<br>nell'anagrafico del<br>Rapporto di lavoro sono<br>presenti storicizzazioni<br>sovrapposte per il mese<br>in elaborazione | Error       | Verificare nell'anagrafico soggetto,<br>per la sezione specificata, tramite<br>la funzione "Apri gestione storico",<br>le date di storicizzazioni riguardanti<br>il mese in elaborazione.                  |
| MSG_G<br>DS021 | Rapporto di lavoro-<br>Esistono<br>storicizzazioni non<br>contigue nella<br>sezione %A% | Indica che le date di<br>storicizzazione della<br>sezione indicata non<br>sono corrette per il<br>mese in elaborazione.                | Error       | Verificare nell'anagrafico del<br>Rapporto di lavoro, per la sezione<br>specificata, tramite la funzione<br>"Apri gestione storico", le date di<br>storicizzazioni riguardanti il mese in<br>elaborazione. |
| MSG_G<br>VV001 | Raggiunto tetto<br>massimo retributivo                                                  |                                                                                                    | Informativo |                                                                                                    |

Pag. 38/38

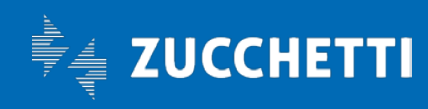